# Scheduling In ERP

October 17, 2019

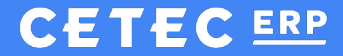

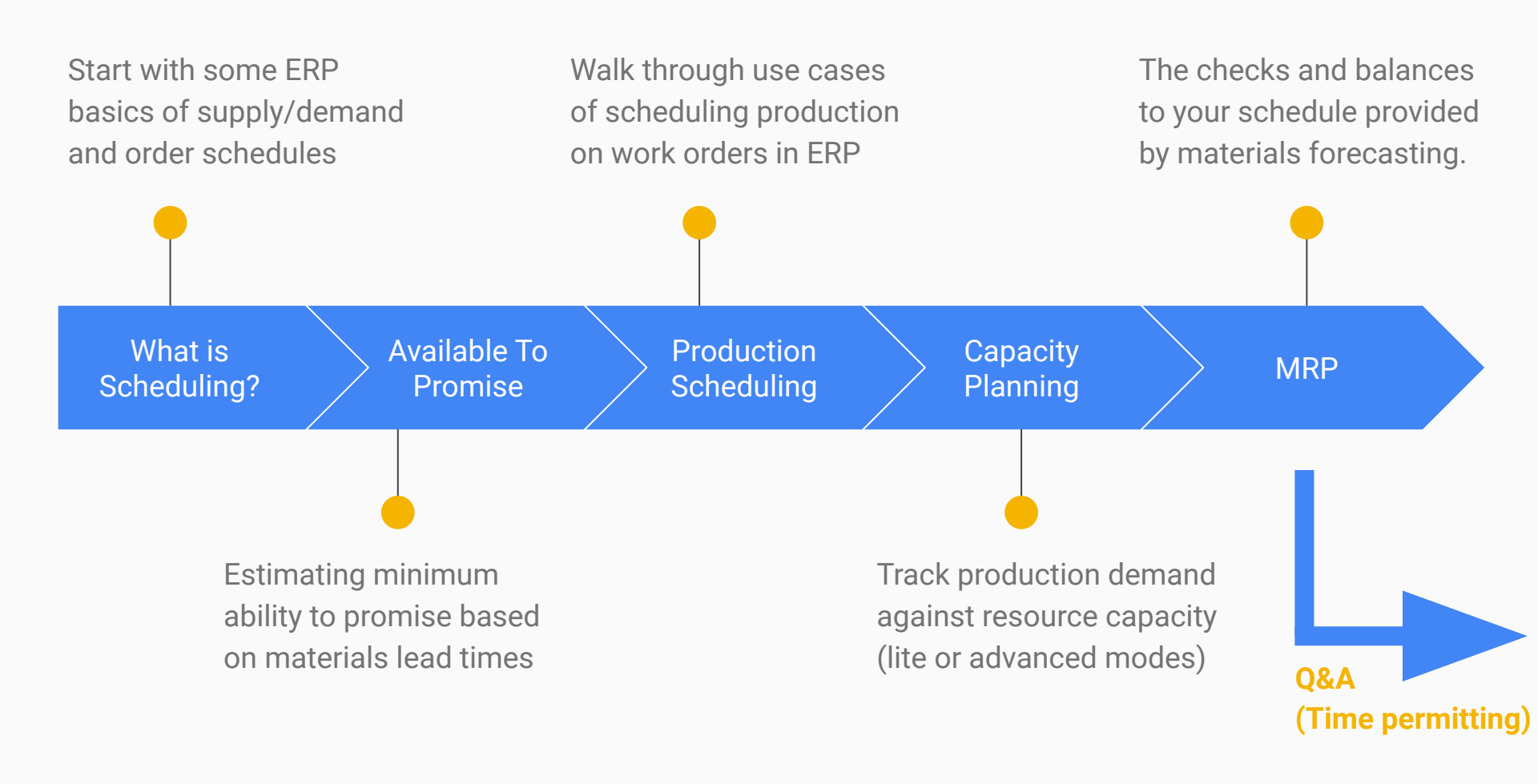

# Scheduling Orders in ERP

There are four types of Dates

- Work Start Date (Demand)
- Ship Date (Demand)
- Dock Date (Demand)
- Dock Date (Supply)

# Scheduling Orders in ERP

#### There are four types of Orders

- Customer Orders
  - Work Orders (Jobs)
  - Stock Orders (Parts / FG)
- Vendor Purchase Orders
  - Raw materials vendor POs
- Internal Orders
  - Work Orders (Build-to-stock or Subassemblies)

### Understanding The Waterfall Illustration

Left Side = Demand

- Work Start Dates from Customer Build Orders for raw/components
- Ship Dates from Customer Orders for finished products

Right Side = Supply

- Dock dates from Vendor POs for any product
- Ship dates from Internal Work Orders for Finished Product

| W | ATER   | FALL FOR LOCA       | τιον μν  |         |        |            |                 |            |               | _     | Supply           | Signals  |       |
|---|--------|---------------------|----------|---------|--------|------------|-----------------|------------|---------------|-------|------------------|----------|-------|
|   | Order  | Customer            | Qty Need | Piece   | Picked | Entry Date | Work Start Date | Date       | Projected QOH | PO    | Supplier         | Qty Gain | Piece |
|   |        |                     | Den      | nand Si | gnals  |            |                 | Starting   | 0             |       |                  |          |       |
|   |        |                     |          |         |        |            |                 | 2019-10-14 | 1.00          | 8.1-1 | Metal Vendor (2) | +1       | 0     |
| 1 | 10.1-1 | My Biggest Cust (2) | 1        | 0       | 0      | 2019-10-07 | 2019-10-16      | 2019-10-16 | 0.00          |       |                  |          |       |

### Customer Order (Build / Job)

BUILD Order for **BOMPRODUCT** (with component **RAWMETAL**)

- Work Start Date = day to start work; day RAWMETAL is needed to be ontime to start work.
- Ship Date = day to finish work and ship your BOMPRODUCT
- Dock Date = day customer can expect the BOMPRODUCT at their dock.

On waterfall, component **RAWMETAL** inventory will be forecasted to be needed on the Work Start Date. See screenshots in next slide.

### Customer Order (Build / Job)

#### FIRST QUOTE FOR CUSTOMER Merge

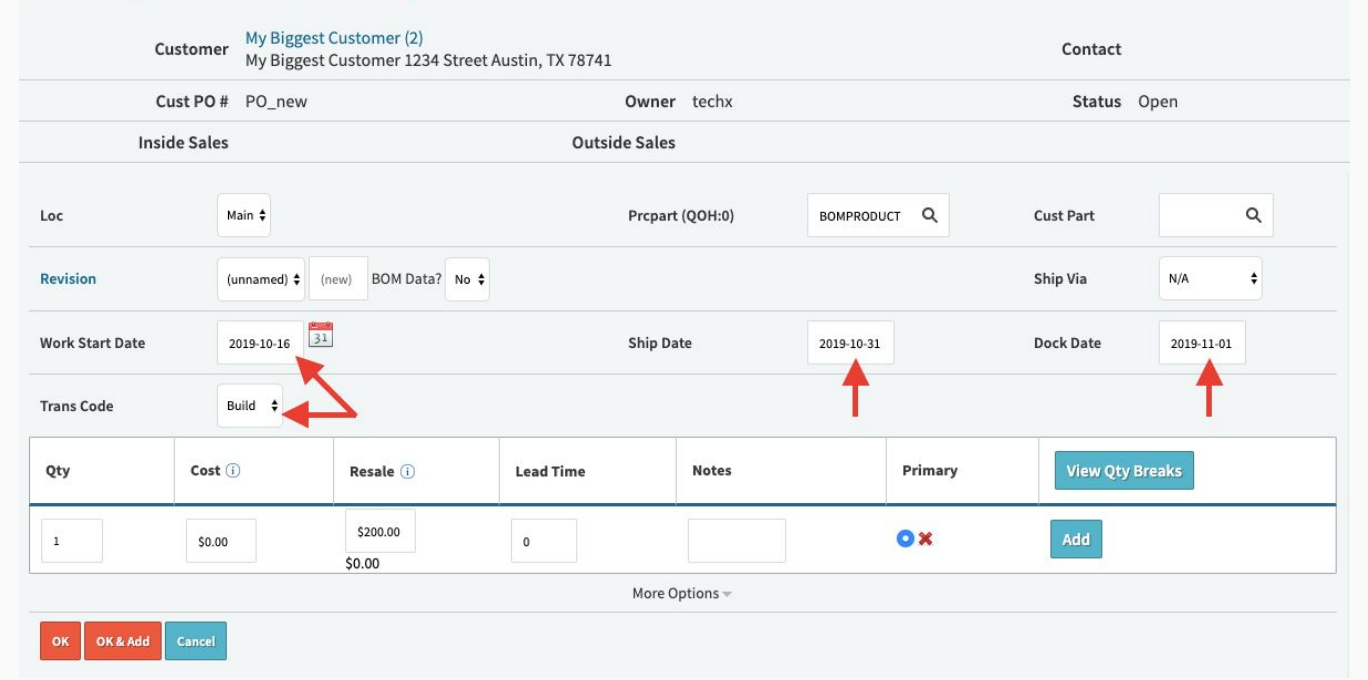

#### Customer Order (Build / Job)

#### Part RAWMETAL

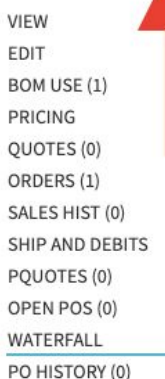

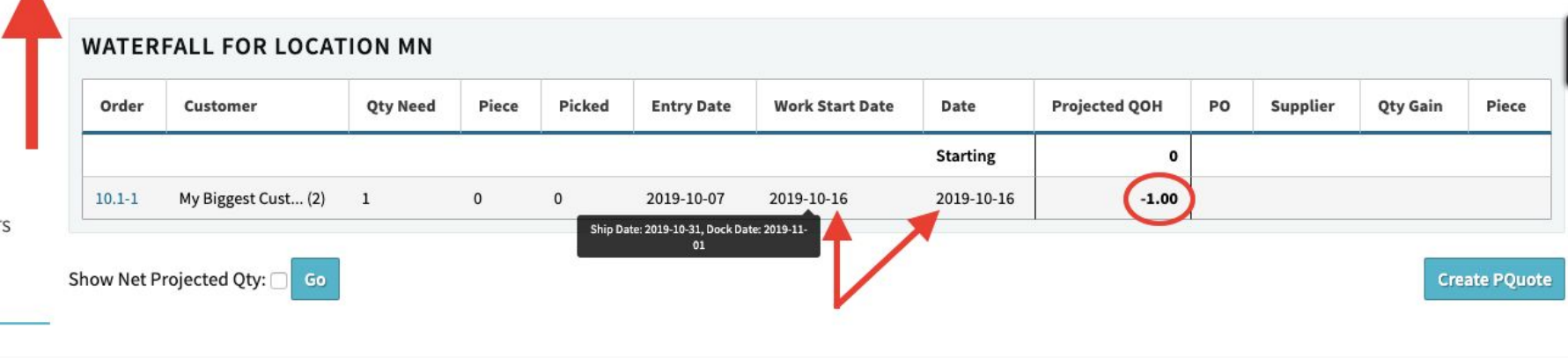

### Customer Order (Stock / FG)

**STOCK** Order for **BOMPRODUCT** (component RAWMETAL *irrelevant*)

- Work Start Date = N/A (*irrelevant*)
- Ship Date = day to ship your BOMPRODUCT
- Dock Date = day customer can expect the BOMPRODUCT at their dock.

On waterfall, finished **BOMPRODUCT** inventory will be forecasted to be needed on the **Ship Date**. See screenshots in next slide.

### Customer Order (Stock / FG)

#### ✓ ₱ FIRST QUOTE FOR CUSTOMER Merge My Biggest Customer (2) My Biggest Customer 1234 Street Austin, TX 78741 Customer Contact Cust PO # PO new Owner techx Status Open **Inside Sales Outside Sales** EDIT LINE 1 BOMPRODUCT Loc Main \$ Prcpart (QOH:0) Cust Part Q (unnamed) \$ (new) BOM Data? No \$ Revision Ship Via N/A ŧ Work Start Date -16 Ship Date 2019-10-31 Dock Date 2019-11-01 **Trans Code** Stock \$ Qty Cost (i) Resale (i) Lead Time Notes Primary View Qty Breaks \$200.00 OX 1 \$0.00 0 \$0.00 More Options -

OK OK & Add Cancel

### Customer Order (Stock / FG)

#### **Part BOMPRODUCT**

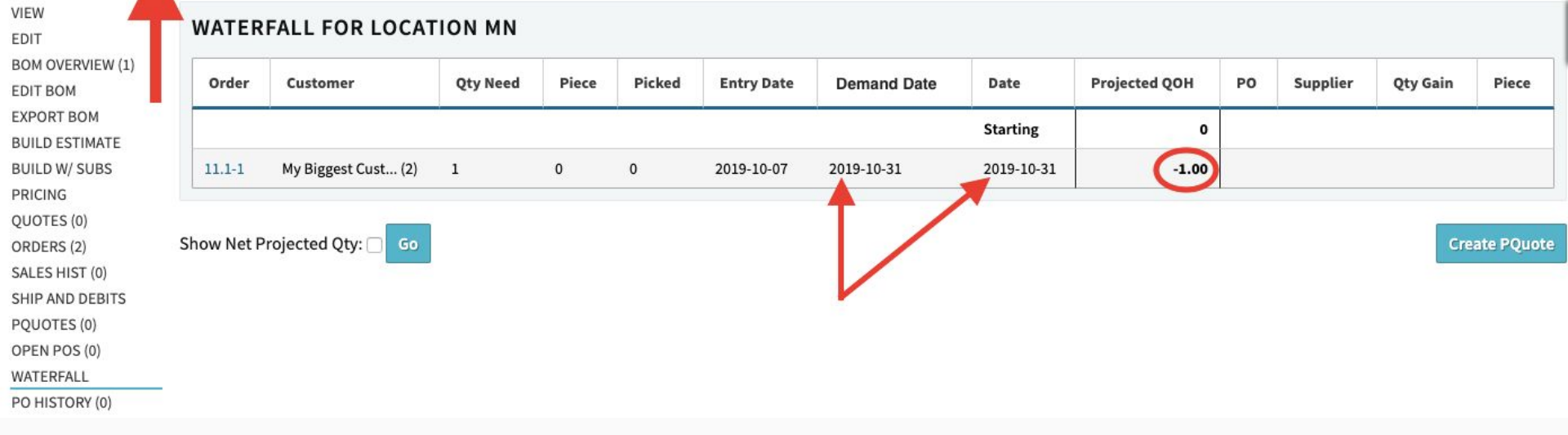

## Vendor Purchase Order (Scheduled Supply)

Purchase Order for component **RAWMETAL** (which you need to build BOMPRODUCT)

• Dock Date = day YOU can expect to receive RAWMETAL at YOUR receiving dock.

On waterfall, raw component RAWMETAL inventory will be forecasted to be **<u>supplied</u>** on the **Dock Date**. See screenshots in next slide.

### Vendor Purchase Order (Scheduled Supply)

| 1                        |                  |                         |              |             |              |
|--------------------------|------------------|-------------------------|--------------|-------------|--------------|
| Vendor                   | Metal Vendor (2) |                         |              | Contact     |              |
| Status                   | Open             | FOB                     | S - Shipment | Ship Via    | Fedex Ground |
| Location                 | MN               | Owner                   | techx        | Taxable     | No           |
| Created At               | 10/07/19 4:44 PM | Terms                   | -            | Scheduled   | Ν            |
| PO Comment               |                  |                         |              | Cost Center |              |
| PQuote Comment           |                  |                         |              |             |              |
| Vendor Phone Number      |                  | Vendor Min Order Amount | \$0.0000     |             |              |
| dd Line Change All Lines |                  |                         |              |             |              |

#### +/- Columns

| #   | Qty |             | Prcpart  |     | Revision | Dock Date  | Sched?   | PPV      | Ext. Cost |         |
|-----|-----|-------------|----------|-----|----------|------------|----------|----------|-----------|---------|
| 1   | 1   |             | RAWMETAL | [+] | ,        | 2019-10-14 | Unsched. | \$2.0000 | \$2.0000  | / 🖲 🗟 🗙 |
| new | 1   | (part di \$ |          |     |          | 2019-10-07 |          |          |           | Add     |

## Vendor Purchase Order (Scheduled Supply)

| Part RAW                                                | META       | L                   |          |       |        |            |                 |            |               |       |                  |          |            |
|---------------------------------------------------------|------------|---------------------|----------|-------|--------|------------|-----------------|------------|---------------|-------|------------------|----------|------------|
| VIEW EDIT                                               | WATER      | FALL FOR LOCA       | ΓΙΟΝ ΜΝ  |       |        |            |                 |            |               |       |                  |          |            |
| BOM USE (1)<br>PRICING                                  | Order      | Customer            | Qty Need | Piece | Picked | Entry Date | Work Start Date | Date       | Projected QOH | РО    | Supplier         | Qty Gain | Piece      |
| QUOTES (0)<br>ORDERS (1)                                |            |                     |          |       |        |            | -               | Starting   | 0             | Ţ     |                  |          |            |
| SALES HIST (0)                                          |            |                     |          |       |        |            |                 | 2019-10-14 | 1.00          | 8.1-1 | Metal Vendor (2) | +1       | 0          |
| SHIP AND DEBITS<br>PQUOTES (0)                          | 10.1-1     | My Biggest Cust (2) | 1        | 0     | 0      | 2019-10-07 | 2019-10-16      | 2019-10-16 | 0.00          |       |                  |          |            |
| OPEN POS (1)<br>WATERFALL<br>PO HISTORY (0)<br>NCRS (0) | Show Net P | rojected Qty: 🗌 Go  |          |       |        |            |                 |            |               |       |                  | Crea     | ate PQuote |

## Internal Work Order (Demand and Supply)

BUILD Order for BOMPRODUCT (with component RAWMETAL)

- Work Start Date = day to start work; day RAWMETAL is needed to be ontime to start work.
- Ship Date = day to finish work and **complete/receive** your BOMPRODUCT into finished product stock.
- Dock Date = N/A (*irrelevant, this gets set automatically == Ship Date*)

On waterfall, component RAWMETAL inventory will be forecasted to be needed (demand) on the **Work Start Date**, while simultaneously the finished BOMPRODUCT inventory will be forecasted to be completed (supplied) on the **Ship Date**. See screenshots in next slide.

## Internal Work Order (Demand and Supply)

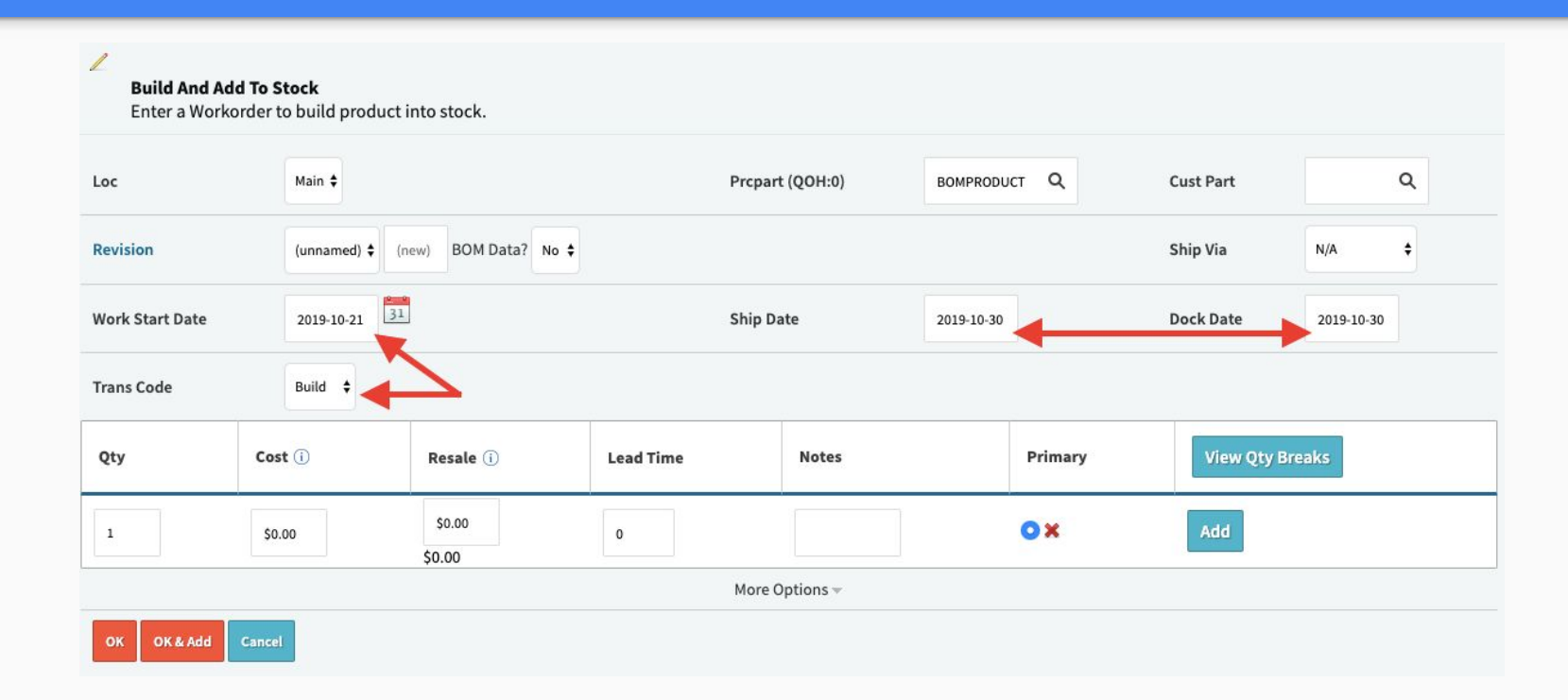

### Internal Work Order (Demand!)

#### Part RAWMETAL

VIEW EDIT BOM USE (1) PRICING QUOTES (0) ORDERS (1) SALES HIST (0) SHIP AND DEBITS PQUOTES (0) OPEN POS (0) WATERFALL PO HISTORY (0)

NCRS (0)

#### WATERFALL FOR LOCATION MN

| Order  | Customer            | Qty<br>Need | Piece | Picked | Entry<br>Date | Work Start<br>Date | Date       | Projected<br>QOH | PO | Supplier | Qty<br>Gain | Piece |
|--------|---------------------|-------------|-------|--------|---------------|--------------------|------------|------------------|----|----------|-------------|-------|
|        |                     |             |       |        |               |                    | Starting   | 0                |    |          |             |       |
| 12.1-1 | Internal Accoun (1) | 1           | 0     | 0      | 2019-10-09    | 2019-10-21         | 2019-10-21 | -1.00            |    |          |             |       |

### Internal Work Order (Supply!)

#### **Part BOMPRODUCT**

|    | WATER      | FALL FOR      | LUCAT       |       |        | 1             |                    |            |                  |        |                      |             |          |
|----|------------|---------------|-------------|-------|--------|---------------|--------------------|------------|------------------|--------|----------------------|-------------|----------|
| 1) | Order      | Customer      | Qty<br>Need | Piece | Picked | Entry<br>Date | Work Start<br>Date | Date       | Projected<br>QOH | PO     | Supplier             | Qty<br>Gain | Piece    |
|    |            |               |             |       |        |               |                    | Starting   | 0                | •      |                      |             |          |
|    |            |               |             |       |        |               |                    | 2019-10-30 | 1.00             | 12.1-1 | Internal Account (1) | +1          | 0        |
|    |            |               |             |       |        |               |                    |            |                  |        |                      |             |          |
|    | Show Net P | rojected Qty: | 🔲 Go        |       |        |               |                    |            |                  |        |                      | Crea        | ate PQuo |
|    |            | -             |             |       |        |               |                    |            |                  |        |                      |             | 2070g    |
|    |            |               |             |       |        |               |                    |            |                  |        |                      |             |          |
|    |            |               |             |       |        |               |                    |            |                  |        |                      |             |          |
|    |            |               |             |       |        |               |                    |            |                  |        |                      |             |          |
|    |            |               |             |       |        |               |                    |            |                  |        |                      |             |          |
| _  |            |               |             |       |        |               |                    |            |                  |        |                      |             |          |

# Available To Promise

#### **Available To Promise (Materials)**

- Stock Check For Parts
  - Soonest Ship Date?
- Build Estimate For BOMs
  - Soonest Work Start Date?

#### Material Availabilities & Lead Times

To know the soonest possible date you can deliver to the customer, you need to know:

1. Material availability (do you have what you need)

2. Material lead times (if you don't have what you need, how quickly could you get it)

### Material Availability

| • WAREHOUSE: MN - | MAIN 🖊                  |                  |               |                     | Wareh            | ouse Transfer | Vendor Return |
|-------------------|-------------------------|------------------|---------------|---------------------|------------------|---------------|---------------|
| Avg Cost          | \$2.00000               |                  |               |                     |                  |               |               |
| Cost For Loc      | \$2.00000               | Resale For Loc   |               |                     |                  |               |               |
| QOH               | 10                      | QR               | 1             | Qty Avail           | )                |               | 9             |
| Q00               | 0                       | Total Backlog    | 0             | MOQ                 |                  |               | (1)           |
| Std Cost          | \$2.00000               | Std Package      |               | Lead Tim            | e (in weeks)     |               |               |
| Commodity Code    |                         | ABC Code         |               | Country             | of Origin        |               |               |
| Tariff (HTS)      |                         |                  |               |                     |                  |               |               |
| Last Updated      | N/A                     | Last Counted     | N/A           | ROP                 |                  |               | 0             |
| Bin               | Receipt                 | Date             | Total Bin Qty | Date Code           | Lot Code         | Revision      | Expand        |
| NEW (History)     | 1-101019 (label) (Move) | 2019-10-10       | 10            | ABC123              | ннн              |               | Edit          |
|                   |                         |                  | 1             | Picked on 12.1 Line | Item: 1 - Unpick |               |               |
| Bin Cost 🚺        | \$2.00000               | Actual Shelf Qty | 9             | (Reason Codi 🖨      | Reason Comment   | s             | Set Qty/Cost  |

### How Is Material Flagged Unavailable?

- 1. Immediately at order entry: if material available when order entered, it's reserved
  - a. To enable, set "Reserve Inventory for All Orders" config <u>or</u> enter orders with type of Unscheduled.
- 2. Smart Mode: Flip material qty to reserved ONLY when threshold is crossed, i.e. when the part's lead time is such that you wouldn't be able to procure a replacement part in time for the order's ship date.
- 3. Only when picked to an order.
  - a. To enable, set "Reserve Quantity on Pick" config.

Result: Sales can't "promise" material that appears to be in stock but is unavailable.

### Material Lead Time

| • WAREHOUSE: MN | · MAIN 🖊                |                  |               |                     | Ware             | house Transfer | Vendor Return |
|-----------------|-------------------------|------------------|---------------|---------------------|------------------|----------------|---------------|
| Avg Cost        | \$2.00000               |                  |               |                     |                  |                |               |
| Cost For Loc    | \$2.00000               | Resale For Loc   |               |                     |                  |                |               |
| QOH             | 10                      | QR               | 1             | Qty Avail           |                  | 9              |               |
| Q00             | 0                       | Total Backlog    | 0             | мод                 |                  | (1)            |               |
| Std Cost        | \$2.00000               | Std Package      |               | Lead Time (in       | days)            | 10             |               |
| Commodity Code  |                         | ABC Code         |               | Country of Or       | igin             |                |               |
| Tariff (HTS)    |                         |                  |               |                     |                  |                |               |
| Last Updated    | 2019-10-10              | Last Counted     | N/A           | ROP                 |                  | 0 (            | EOQ0)         |
| Bin             | Receipt                 | Date             | Total Bin Qty | Date Code           | Lot Code         | Revision       | Expand        |
| NEW (History)   | 1-101019 (label) (Move) | 2019-10-10       | 10            | ABC123              | ннн              |                | Edit          |
|                 |                         |                  | 1             | Picked on 12.1 Line | ttem: 1 - Unpick |                |               |
| Bin Cost (i)    | \$2.00000               | Actual Shelf Qty | 9             | (Reason Codi 🛊      | Reason Commer    | its            | Set Qty/Cost  |

### Avail To Promise: Stock Check For Parts

#### I have an order for a part. When is the soonest date I could ship this part?

| Sell Pro<br>2. Com | ocess 1<br>mit Orde | 12345<br>Sr    |                                |                                  |                  |                  |        |        |                          |
|--------------------|---------------------|----------------|--------------------------------|----------------------------------|------------------|------------------|--------|--------|--------------------------|
| ∕ ₽                | POTE                | NTIAL FIRS     | T ORDER M                      | erge                             |                  |                  |        |        |                          |
|                    |                     | Customer       | My Biggest Cu<br>My Biggest Cu | istomer (2)<br>istomer 1234 Stre | eet Austin, TX 7 | 8741             |        | Contac | t                        |
|                    |                     | Cust PO #      | PO_new                         |                                  |                  | Owner techx      |        | Statu  | open Open                |
|                    |                     | Inside Sales   |                                |                                  |                  | Outside Sales    |        |        |                          |
| Add Lir            | ne Chi              | ange All Lines | 3                              |                                  | ]                | ?<br>+/- Columns |        |        | Show Open Lines 🗘 Submit |
| #                  | PRC                 | Part           | Ship Date                      | Dock Date                        | Qty              | Cost             | Resale | Тах    | Ext. Resale              |
| 1                  | RAW                 | METAL NEW!     | 2019-10-31                     | 2019-11-01                       | 11               | \$2.00           | \$2.00 | \$0.00 | \$22.00                  |
|                    |                     | ۹              | 2019-10-10                     | 2019-10-10                       | 1                | Cost             | Resale |        | Add                      |

### Avail To Promise: Stock Check For Parts

#### I have an order for a part. When is the soonest date I could ship this part?

| 0.000                                                       | C Pa                          | rt        | Ship Date                                              | Dock Date              | Qty      | 20                          | Cost                  | Resale                                    | Тах      |          |                            | Ext. Resal           | le                    | Ļ      |
|-------------------------------------------------------------|-------------------------------|-----------|--------------------------------------------------------|------------------------|----------|-----------------------------|-----------------------|-------------------------------------------|----------|----------|----------------------------|----------------------|-----------------------|--------|
| RAW                                                         | ME                            | TAL NEW!  | 2019-10-31                                             | 2019-11-01             |          | 11                          | \$2.00                |                                           | \$2.00   |          | \$0.00                     | \$22                 | 2.00 🧷                | 0 3    |
| ВОМ                                                         | Jse(1)                        | Quotes(1) | Orders(1) POs(1)                                       | Waterfall PQue         | otes (0) | Sales Hist (0)              | PO Hist (0) Tools No  | tes (0) Crosses (0)                       |          |          |                            |                      |                       |        |
| Descript                                                    | ion                           |           |                                                        |                        |          |                             |                       |                                           |          |          |                            |                      |                       |        |
|                                                             |                               |           |                                                        |                        |          |                             |                       |                                           |          |          |                            |                      |                       |        |
| Location                                                    | n: MN                         |           |                                                        |                        |          |                             |                       |                                           |          |          |                            |                      |                       |        |
| Location<br>Pkr Out                                         | n: MN<br>Qty                  | Q00       | QOH (*Res                                              | svd # Cust             | 12 Mo.   | Current                     | Prior Yr Use          | Lead Time (                               | in days) | EOQ      | ROP                        | ABC                  | Avg Cost              | t      |
| Location<br>Pkr Out<br>0                                    | n: MN<br>Qty                  | Q00       | <b>QOH (*Res</b><br>10 1                               | svd # Cust             | 12 Mo.   | Current                     | Prior Yr Use          | Lead Time (                               | in days) | EOQ<br>0 | ROP<br>0                   | ABC                  | Avg Cost<br>\$2.00000 | t<br>D |
| Location<br>Pkr Out<br>0<br>Rohs: No                        | n: MN<br>Qty<br>o             |           | <b>QOH *</b> Res<br>10 1<br>ECCN:                      | svd # Cust             | 12 Mo.   | Current<br>Bin:             | Prior Yr Use          | Lead Time (<br>10<br>MOQ: 0               | in days) | EOQ<br>0 | ROP<br>0<br>Comm           | ABC                  | Avg Cost<br>\$2.00000 | t<br>D |
| Location<br>Pkr Out<br>0<br>Rohs: No<br>Lead Fre            | n: MN<br>Qty<br>o<br>se:      |           | QOH *Res<br>10 1<br>ECCN:<br>Tariff:                   | wd # Cust              | 12 Mo.   | Current<br>Bin:             | Prior Yr Use          | Lead Time (<br>10<br>MOQ: 0<br>Std Pkg: 0 | in days) | EOQ<br>0 | ROP<br>0<br>Comm<br>Pkg Ty | ABC<br>Code:         | Avg Cost<br>\$2.00000 | t<br>0 |
| Location<br>Pkr Out<br>0<br>Rohs: No<br>Lead Fre<br>Bin NEW | n: MN<br>Qty<br>p<br>p<br>ee: |           | QOH Res<br>10 1<br>ECCN:<br>Tariff:<br>Receipt 1-10101 | svd # Cust<br>9 Receip | 12 Mo.   | Current<br>Bin:<br>19-10-10 | Prior Yr Use<br>Qty 9 | Lead Time (<br>10<br>MOQ: 0<br>Std Pkg: 0 | in days) | EOQ<br>0 | ROP<br>0<br>Comm<br>Pkg Ty | ABC<br>Code:<br>/pe: | Avg Cost<br>\$2.00000 | t<br>0 |

### Avail To Promise: Stock Check For Parts

#### I have an order for a part. When is the soonest date I could ship this part?

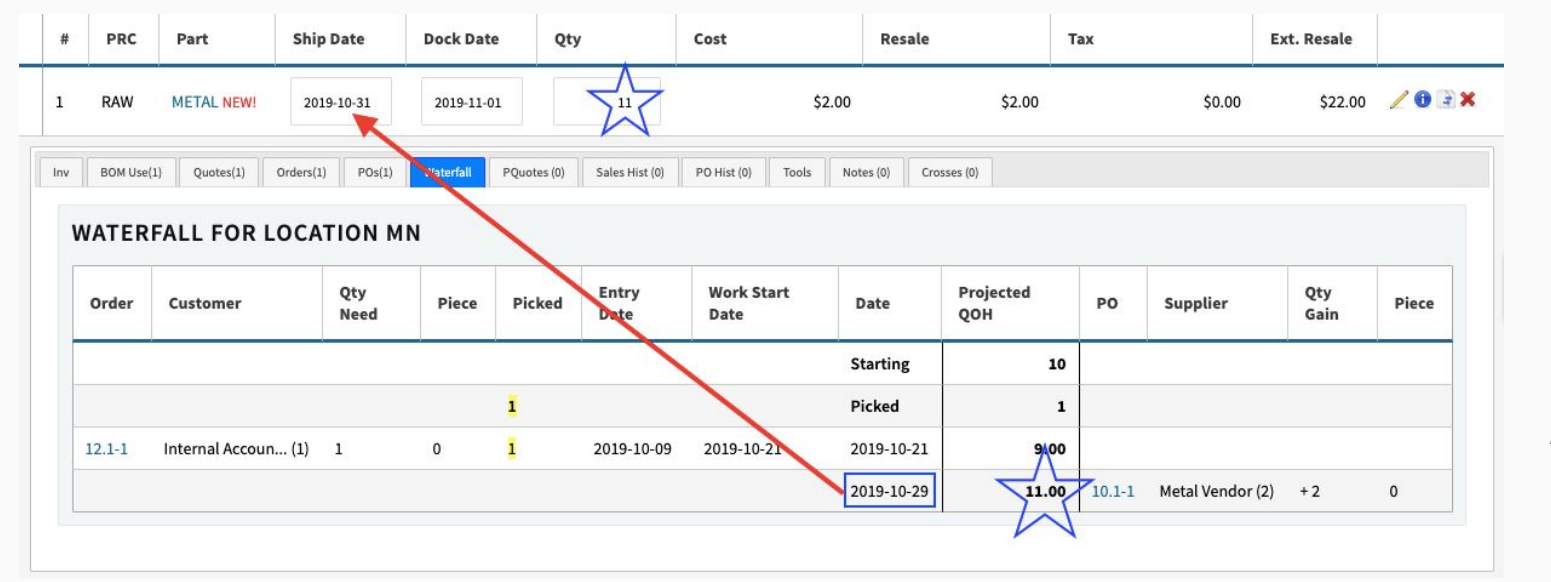

Answer:

2019-10-29

### Avail To Promise: Build Estimate For BOMs

I have an order for a BOM that my company builds. How soon could I start work on it?

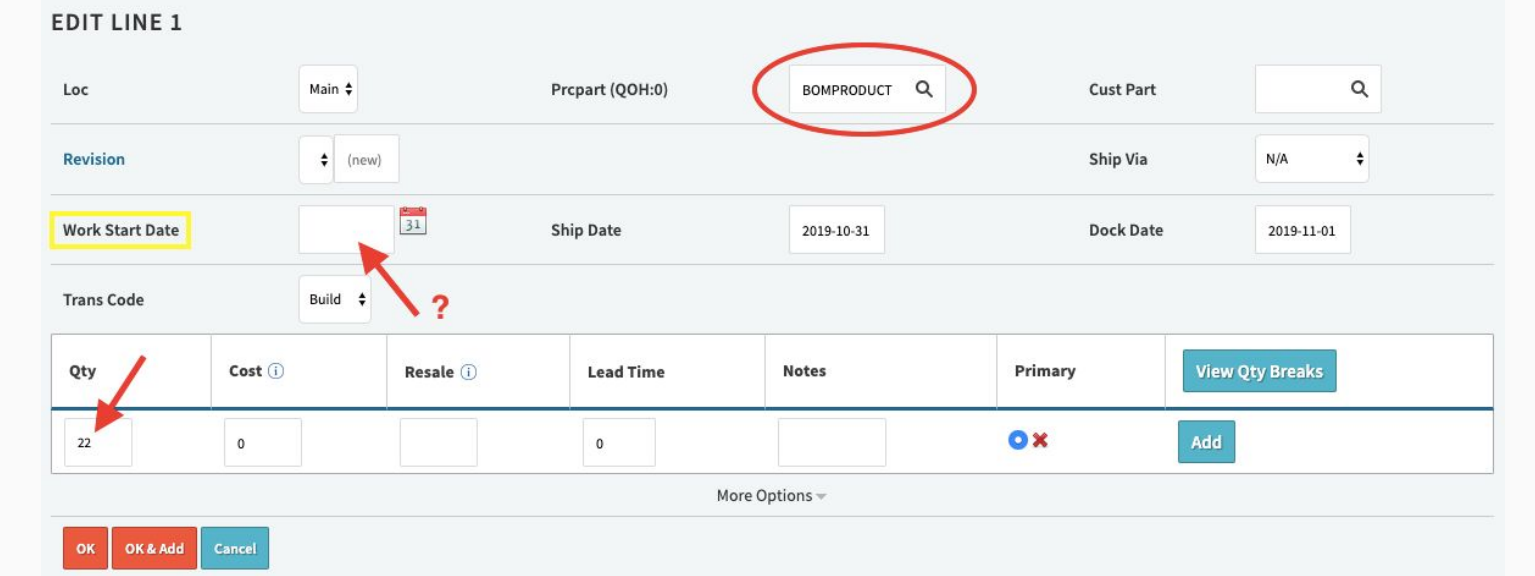

### Avail To Promise: Build Estimate For BOMs

I have an order for a BOM that my company builds. How soon could I start work on it?

#### Part BOMPRODUCT

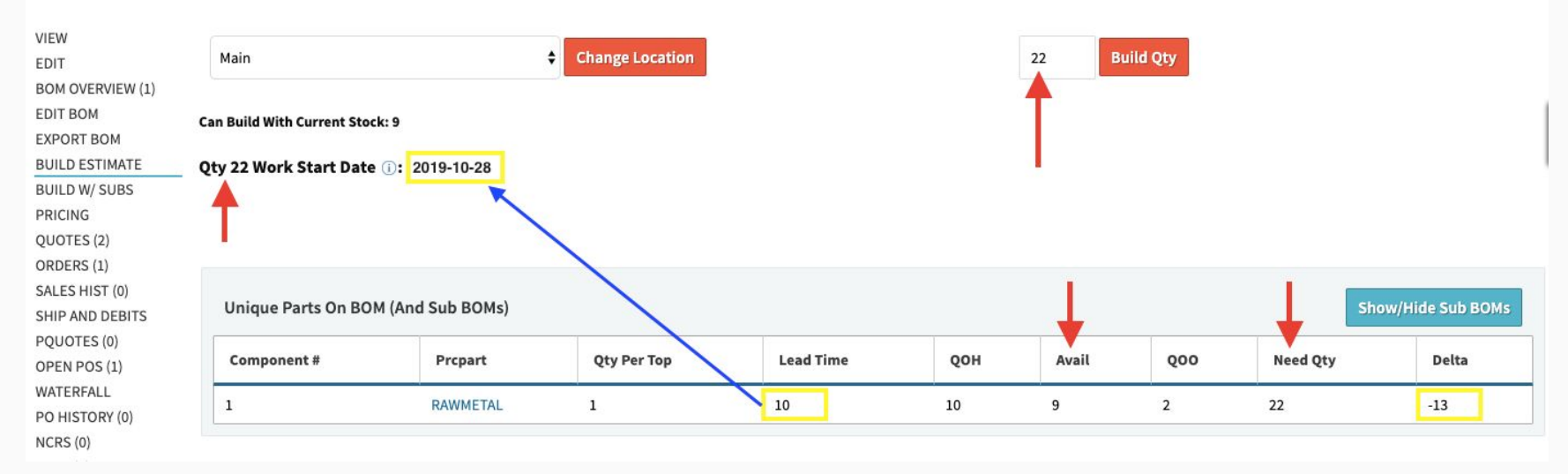

### Avail To Promise: Build Estimate For BOMs

#### I have an order for a BOM that my company builds. How soon could I start work on it?

| Loc                                                                                        | Main 🖨                                                                      |                                                                                                    | Prcpart (QOH:0) | BOMPRODUCT Q | Cust Part | ٩               |            |
|--------------------------------------------------------------------------------------------|-----------------------------------------------------------------------------|----------------------------------------------------------------------------------------------------|-----------------|--------------|-----------|-----------------|------------|
| Revision                                                                                   | ¢ (new                                                                      | )                                                                                                    |                 |              | Ship Via  | N/A \$          |            |
| Work Start Date                                                                            | 2019-10-20                                                                  | 31                                                                                                    | Ship Date       | 2019-10-31   | Dock Date | 2019-11-01      |            |
| Trans Code                                                                                 | Build \$                                                                    | $\mathcal{A}$                                                                                                    |                 |              |           |                 |            |
| Qty                                                                                        | Cost (i)                                                                    | Resa e 🛈                                                                                                    | Lead Time       | Notes        | Primary   | View Qty Breaks |            |
| 22                                                                                         | 0                                                                           |                                                                                                    |                 |              | © ×       | Add             | Answer:    |
| Build Estimate For         ● Avail Date For         ● Qty That Can         ● Material Lead | BOMPRODUCT<br>r Qty 22 (): 2019-10-28<br>Be Built Now: 9<br>I Time: 10 days | d and a second second s |                 |              |           |                 | 2019-10-28 |

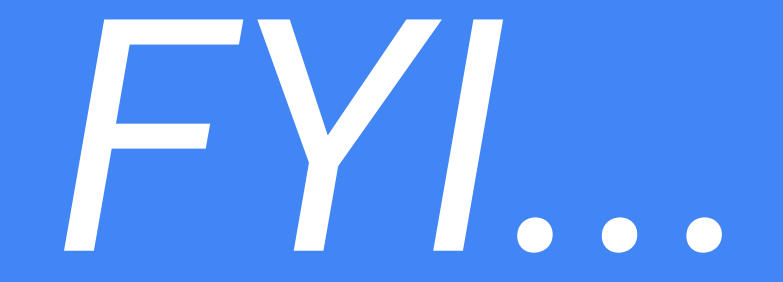

## To Do Production Scheduling — You have to enter the order.

### (Commit To Order...)

#### **Quote/Order Worksheet 15**

Sales Editing: Cetec ERP Support Team

| Build Process 1 2 3 4 5<br>2. Commit Order                               |                                                                                                    |                                                                                                    |
|--------------------------------------------------------------------------|----------------------------------------------------------------------------------------------------|----------------------------------------------------------------------------------------------------|
| Create Separate Order For Each Quote Line?                               |                                                                                                    |                                                                                                    |
| Intercompany Order, Set Internal Vendor                                  | Receiving Location                                                                                                    |                                                                                                    |
| Internal Vendor 🗘                                                        | Main                                                                                                    | \$                                                                                                    |
|                                                                          |                                                                                                    |                                                                                                    |
| Build And Add To Stock<br>Enter a Workorder to build product into stock. |                                                                                                    |                                                                                                    |
| Check/Uncheck All Lines Change All Lines                                 |                                                                                                    |                                                                                                    |
|                                                                          | Build Process 1 2 3 4 5   2. Commit Order Create Separate Order For Each Quote Line?   Intercompany Order, Set Internal Vendor   Internal Vendor   \$   Build And Add To Stock Enter a Workorder to build product into stock. Check/Uncheck All Lines Change All Lines | Build Process 1 2 3 4 5   2. Commit Order     Intercompany Order, Set Internal Vendor   Internal Vendor   Internal Vendor     Build And Add To Stock   Enter a Workorder to build product into stock.   Check/Uncheck All Lines Change All Lines |

# Production Scheduling

#### **Production Scheduling**

- Config settings to use for quick and easy scheduling
- Auto-set Work Start Dates; lock work start dates in with Ship Date movement
- BOM Labor Plans and Multipliers as Production Lead times (recurring vs setup, etc.)

### **Production Scheduling - Case 1**

#### BOMPRODUCT has no specified labor estimate. Min Prod Lead Time = 5 days.

#### **Config Settings**

| Name ord_schedul                              | e_min      | Description |   |          | Catego | ory / | All      |       |                                  | ¢     |
|-----------------------------------------------|------------|-------------|---|----------|--------|-------|----------|-------|----------------------------------|-------|
| Name 🖨                                        | Category   | Description | ¢ | Value    |        |       | Up<br>By | dated | Updatee<br>On                    | d.    |
| ord_schedule_min_days_between_wip_and_promise | Scheduling |             | + | 5        |        | Set   | tecł     | ١x    | 2019-10-<br>10<br>02:55:50<br>PM | ×     |
| Show 50 🜩 Rows (1 Total)                      |            | First       | t | Previous | 1 N    | ext   | Last     | Сору  | CSV                              | Excel |

### **Production Scheduling - Case 1**

#### Ship Date is 2019-10-28. BOMPRODUCT Work Start Date is left **blank** to auto-schedule...

EDIT LINE 1 Q Main \$ Prcpart (QOH:0) Q Loc BOMPRODUCT **Cust Part** N/A ŧ Revision BOM Data? No \$ Ship Via (unnamed) 🛊 (new) 31 Work Start Date Ship Date Dock Date 2019-10-28 2019-10-28 Build 🛊 **Trans Code** Qty Cost (i) Resale (i) Lead Time Notes Primary **View Qty Breaks** \$200.00 OX 1 0 \$0.00 \$0.00

More Options -

### **Production Scheduling - Case 1**

(you might consider hiding the Work Start Date from Sales inside the quote line view...)

#### **Config Settings**

| Name                     | quote_show_wip                                                                                                    | Description |       | Category All      |               | ¢                                |
|--------------------------|----------------------------------------------------------------------------------------------------|-------------|-------|-------------------|---------------|----------------------------------|
| Name                     | de Category de Category de | Description | ÷     | Value 🍦           | Updated<br>By | Updated<br>On ▼                  |
| quote_show_wip_date      | Quote                                                                                                    |             |       | 0 Set             | techx         | 2019-10-<br>10<br>03:31:29<br>PM |
| Show 50 🖨 Rows (1 Total) |                                                                                                    |             | First | Previous 1 Next L | ast Copy      | CSV Excel                        |

### (Commit To Order...)

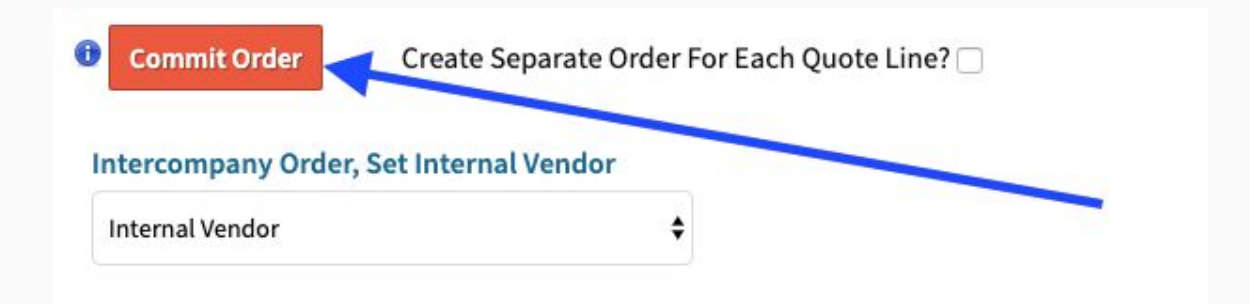
#### Work Start Date is auto-set to five days before the Ship Date (to the nearest week day):

| COMPLETE/RECEIVE                      |   |       |              |                      |        |        |                   |            |             |            |             |
|---------------------------------------|---|-------|--------------|----------------------|--------|--------|-------------------|------------|-------------|------------|-------------|
| DELETE LINE/ALL                       |   |       | Customer     | Internal Account (1) |        |        | Location MN       |            | Ordered Or  | 2019-10-10 | 1           |
| PDF (QUICK)<br>PRO FORMA PDF          |   |       | Buyer        |                      |        | P.0    | . Number          |            | Assembly    | Yes        |             |
|                                       |   |       | Ship Via     | UPS Ground           |        | Custon | ner Email         |            |             |            |             |
| WORKORDER VIEW +                      |   |       | Tax Group    | (0%)                 |        |        | Terms             |            | FOE         | S - Shipme | nt          |
| PREPAY<br>PACKING SLIP                |   |       | Order Type   | Scheduled            |        | 5      | Ship Type Partial |            | Status      | New (0)    |             |
| PACKING LABEL                         |   | Carri | er Account # |                      |        |        |                   |            |             |            |             |
| FULL ORDER PLATE<br>DOCUMENTS (0)     |   |       | Inside Sales |                      |        | Outs   | ide Sales         |            |             |            |             |
| NOTES (0)<br>QUOTE 19                 |   |       | Ship To      | Internal Customer,   |        |        |                   |            |             |            |             |
| CREATE PQUOTE<br>CREATE WO            |   |       |              |                      |        |        | +/- Columns       |            |             |            |             |
| INTERNAL PO 14.1<br>OUTSOURCE POS (0) | # | Qty   | Code         | Prcpart              | Cost   | Resale | Work Start Date   | Ship Date  | Dock Date T | ax         | Ext. Resale |
|                                       | 1 | 1     | Build        | BOMPRODUCT           | \$0.00 | \$0.00 | 2019-10-21 🗲 🗲    | 2019-10-28 | 2019-10-28  | \$0.00     | \$0.00      |

#### If the Ship Date changes, the Work Start follows in lock-step to how it was first auto-set.

|         | Ign    | ore Cr         | edit Hold? | Notes           |          |          |             |               |            |                           |       | Р            | roject       | 0    |          |    |    |          |
|---------|--------|----------------|------------|-----------------|----------|----------|-------------|---------------|------------|---------------------------|-------|--------------|--------------|------|----------|----|----|----------|
|         |        | • <sup>1</sup> | A # #      |                 |          |          |             |               |            |                           | <     |              | Nove         | mber | 2019     |    | >  |          |
|         |        | arrier         | Account #  |                 |          |          | 1           | Resale Currer | icy        | •                         | Su    | Мо           | Tu           | We   | Th       | Fr | Sa |          |
|         |        | 0.             | rdor Namo  |                 |          |          | Place Hold  |               |            |                           | 27    | 28           | 29           | 30   | 31       | 1  | 2  | Subr     |
|         |        | 01             | der Name   |                 |          |          | Place Hold  |               |            |                           | 3     | 4            | 5            | 6    | 7        | 8  | 9  | 3001     |
|         |        |                |            |                 |          |          |             |               |            |                           | 10    | 11           | 12           | 13   | 14       | 15 | 16 |          |
| ld Line |        | Change         | All Lines  | Show/Hide All / | Advanced | Disable  | e Auto Fill |               |            |                           | 17    | 18           | 19           | 20   | 21       | 22 | 23 |          |
|         |        |                |            |                 |          |          |             |               |            |                           | 24    | 25           | 26           | 27   | 28       | 29 | 30 | -        |
| Tr      | rans 1 | Гуре           | Qty Due    | Prcpart         |          | Revision | Prod Line   | Cost          | Resale     | Work Start Date           | 1     | 2            | 3            | 4    | 5        | 6  | 7  | ock Dat  |
| в       | Build  | +              | 1          | BOMPRODUCT      | ۹        | ÷        | N/A 💠       | 0.0000000     | 0.00000000 | 2019-11-01 [+]            | 2019- | 11-08        | 0            | 2    | 019-10-: | 28 |    | 2019-11- |
|         |        |                |            |                 |          |          |             | - Adv         | anced      | (Work Start<br>Follows in |       | Ship<br>Char | Date<br>nge! |      |          |    |    |          |
|         |        |                |            |                 |          |          |             |               |            | Lock-Step)                |       |              |              | Sub  | mit      |    |    |          |

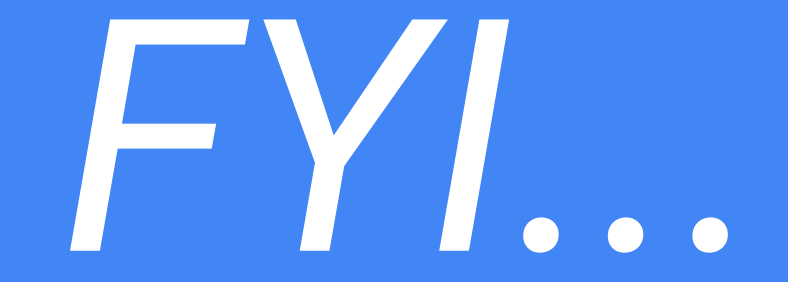

### If you manually set Work Start Date Then all bets are off (auto-setting behavior is severed)

**Case 1** assumed that BOMPRODUCT had no specified labor estimate, and relied instead on a min prod lead time (ord\_schedule\_min\_days\_between\_wip\_and\_promise) of five days.

**Case 2** will explore how to model the "**Labor Plan**" for BOMPRODUCT, so that the Work Start Date is set \_x\_ number of days before the target complete/ship date based on the amount of time estimated to build \_x\_ quantity of BOMPRODUCT.

#### (Unnamed), Part BOMPRODUCT

#### **Back To Revisions**

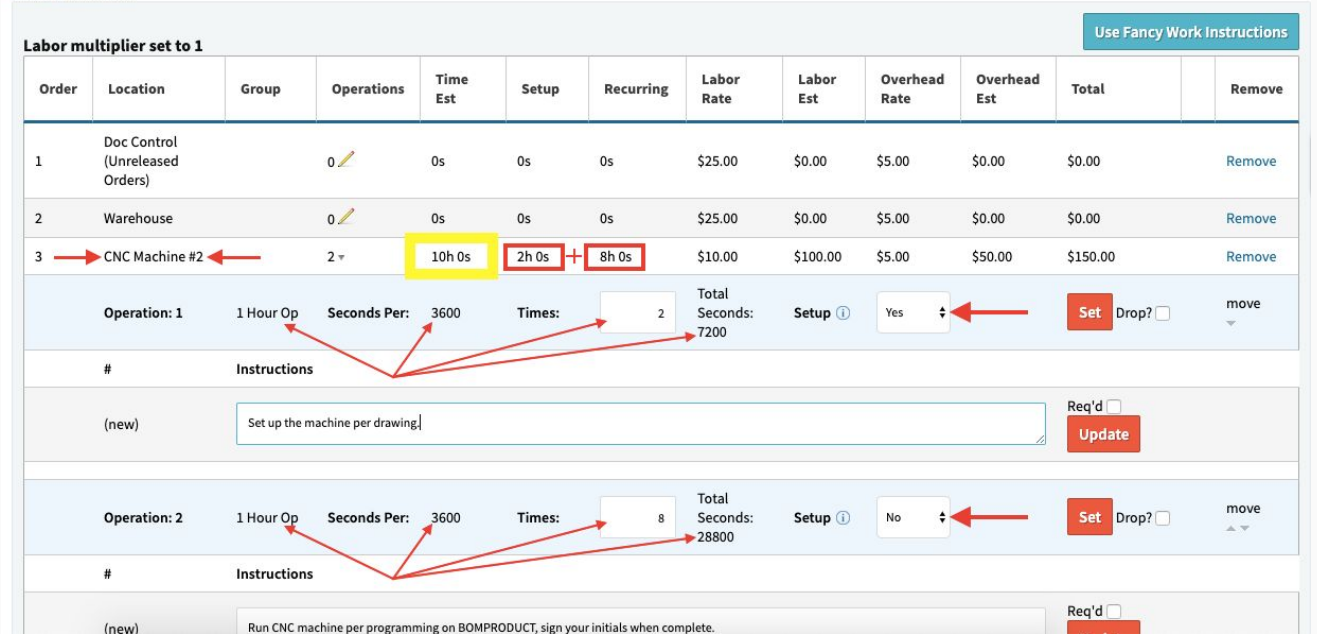

#### It is estimated to take 30 hours to build Qty 1 of BOMPRODUCT.

#### (Unnamed), Part BOMPRODUCT (To Build Qty 1 of BOM Product)

#### **Back To Revisions**

| abor mu | Itiplier set to 1                  |              |                | 1                  |                   |                    |               |              |                  |                 | Use Fancy Wor | k Instruction |
|---------|------------------------------------|--------------|----------------|--------------------|-------------------|--------------------|---------------|--------------|------------------|-----------------|---------------|---------------|
| Order   | Location                           | Group        | Operations     | Time Est           | Setup             | Recurring          | Labor<br>Rate | Labor<br>Est | Overhead<br>Rate | Overhead<br>Est | Total         | Remove        |
| 1       | Doc Control<br>(Unreleased Orders) |              | 0 🖊            | 0s                 | 0s                | 0s                 | \$25.00       | \$0.00       | \$5.00           | \$0.00          | \$0.00        | Remove        |
| 2       | Warehouse                          |              | 0 🖊            | 0s                 | 0s                | 0s                 | \$25.00       | \$0.00       | \$5.00           | \$0.00          | \$0.00        | Remove        |
| 3       | CNC Machine #2                     |              | 2/             | 10h 0s             | 2h 0s             | 8h 0s              | \$10.00       | \$100.00     | \$5.00           | \$50.00         | \$150.00      | Remove        |
| 4       | Assembly Station                   |              | 1/             | 16h 0s             | 0s                | 16h 0s             | \$10.00       | \$160.00     | \$5.00           | \$80.00         | \$240.00      | Remove        |
| 5       | Inspection                         |              | 1/             | 4h 0s              | 0s                | 4h 0s              | \$10.00       | \$40.00      | \$5.00           | \$20.00         | \$60.00       | Remove        |
| 6       | Shipping                           |              | 0 🖊            | 0s                 | 0s                | 0s                 | \$10.00       | \$0.00       | \$5.00           | \$0.00          | \$0.00        | Remove        |
|         | Unit                               | Total Time ( | no lead time): | 30 hours,<br>0 min | 2 hours, 0<br>min | 28 hours, 0<br>min |               | \$300.00     |                  | \$150.00        | \$450.00      |               |

| ions ( <u>10 Build Qt</u> )       |                 | Product ()     |                    | 114 nrs           |                  |
|-----------------------------------|-----------------|----------------|--------------------|-------------------|------------------|
| iplier set to 1                   |                 |                | 1                  | 1                 |                  |
| Location                          | Group           | Operations     | Time Est           | Setup             | Recurrin         |
| Doc Control<br>Unreleased Orders) |                 | 0 🖉            | 0s                 | Os                | 0s               |
| Varehouse                         |                 | 0 🖊            | 0s                 | 0s                | 0s               |
| CNC Machine #2                    |                 | 2/             | 10h 0s             | 2h 0s             | 8h 0s            |
| Assembly Station                  |                 | 1/             | 16h 0s             | 0s                | 16h 0s           |
| nspection                         |                 | 1/             | 4h 0s              | 0s                | 4h 0s            |
| Shipping                          |                 | 0 🖊            | 0s                 | 0s                | Os               |
| Un                                | it Total Time ( | no lead time): | 30 hours,<br>0 min | 2 hours, 0<br>min | 28 hours,<br>min |

The **BOMPRODUCT** labor estimate extends by the Qty of the BOMPRODUCT being built.

However, any estimated **setup** time does not extend.

Thus, the total estimated number of hours to build Qty 4 of BOMPRODUCT is **114 hrs**.

Est. hours translates to estimated **days** based on config setting "**hours\_per\_workday**". If left blank, **Work Start Date** is set \_x\_ number of days before the target complete/ship date based on the estimated number of days to build \_x\_ quantity of BOMPRODUCT.

#### **Config Settings**

| Name              | hours_per_workc | lay         | Description | Category | All |               |                                  | ÷ |
|-------------------|-----------------|-------------|-------------|----------|-----|---------------|----------------------------------|---|
| Name              | ♦ Category ♦    | Description |             | Value    | Ą   | Updated<br>By | Updated<br>On ♥                  |   |
| hours_per_workday |                 |             |             | 8        | Set |               | 2019-10-<br>10<br>11:31:25<br>AM | × |

In **Case #2** (with hours\_per\_workday = 8), to build Qty 114 of BOMPRODUCT, it will take 114 hrs, or 14.25 days. Round up to **15 work days** (skips weekends).

Remember, this particular production lead time would be overridden if your **ord\_schedule\_min\_days\_between\_wip\_and\_promise** config were *greater than* 14, or if your **ord\_schedule\_max\_days\_between\_wip\_and\_promise** config were *less than* 14.

#### Order 21.1

| VIEW                                  | Build I | Process 1  | 2345          |                      |        |        |             |                  |                 |              |              |             |
|---------------------------------------|---------|------------|---------------|----------------------|--------|--------|-------------|------------------|-----------------|--------------|--------------|-------------|
| DETAILS/SERIALS                       | 3. PICK | Parts/Mate | erial Line 1  |                      |        |        |             |                  |                 |              |              |             |
| COMPLETE/RECEIVE                      |         |            | 2.2           |                      |        |        |             |                  |                 |              |              | 12          |
| DELETE LINE/ALL                       |         |            | Customer      | Internal Account (1) |        |        | Location    | MN               |                 | Ordered      | On 2019-10-  | 13          |
| PDF (QUICK)<br>PRO FORMA PDF          |         |            | Buyer         |                      |        | P.     | O. Number   |                  |                 | Assemb       | ly? Yes      |             |
| COMMISSION<br>RELEASE TO WH           |         |            | Ship Via      | UPS Ground           |        | Custo  | omer Email  |                  |                 |              |              |             |
| WORKORDER VIEW +                      |         |            | Tax Group     | (0%)                 |        |        | Terms       |                  |                 | F            | OB S - Shipm | nent        |
| PREPAY<br>PACKING SLIP                |         |            | Order Type    | Scheduled            |        |        | Ship Type   | Partial          |                 | Sta          | tus New (0)  |             |
| PACKING LABEL                         |         | Carr       | ier Account # |                      |        |        |             |                  |                 |              |              |             |
| FULL ORDER PLATE<br>DOCUMENTS (0)     |         |            | Inside Sales  |                      |        | Ou     | tside Sales |                  |                 |              |              |             |
| NOTES (0)<br>OUOTE 21                 |         |            | Ship To       | Internal Customer,   |        |        |             |                  |                 |              |              |             |
| CREATE PQUOTE<br>CREATE WO            |         |            |               |                      |        |        | +/- (       | Columns          |                 |              |              |             |
| INTERNAL PO 16.1<br>OUTSOURCE POS (0) | #       | Qty        | Code          | Prcpart              | Cost   | Resale | Work Star   | t Date           | Ship Date       | Dock Date    | Тах          | Ext. Resale |
|                                       | 1       | 4          | Build         | BOMPRODUCT           | \$0.00 | \$0.00 | 20:         | 19-10-28 15 work | days 2019-11-15 | 2019-11-15   | \$0.00       | \$0.00      |
|                                       |         |            |               |                      |        |        |             |                  |                 | A Tax ( 0%): |              | \$0.00      |

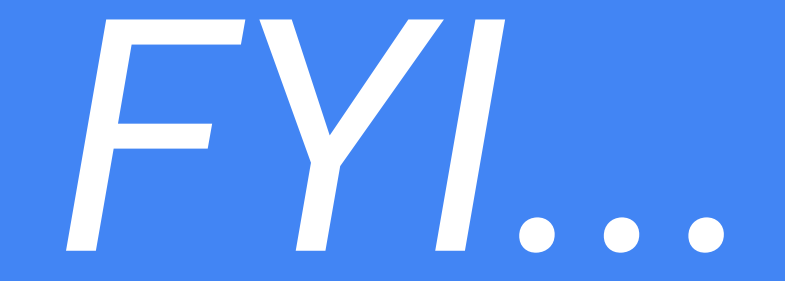

### We haven't talked about capacity. Everything so far has assumed infinite capacity. (Let's keep going)

#### **Scheduling Production Lines**

- What is a Production Line?
- Setup for Production Lines
- Using the Production Line Scheduler and Production Line Capacity Planner Tool

#### What is a Production Line?

The "line" of production required to take a particular good from its initial state to its finished state, i.e. from raw components >> finished sub-good or final good.

Production Lines are assigned per discrete BOM. Thus, one work order has **one** production line to take it from start to finish.

What is the goal of scheduling by Production Line?

1- To let you see which work orders are scheduled to occupy which Production Lines and on what dates (based on orders' Work Start Dates thru Ship (complete) Dates;

2- Manage your company's capacity at each Production Line per work day that is available to meet production demand on the schedule;

3- Highlight capacity overages at any Production Line resulting from Work Order demand at that Production Line scheduled on those dates (and respond accordingly).

#### **Setup** - add ProductionLines in Admin > Maintenance > Workcenters

USERS V CONFIG SETTINGS V MAINTENANCE V LOGS V DOCS V SITE MAP DASHBOARDS V CETEC ERP V

#### **Data Maintenance For Workcenter**

#### Back To All

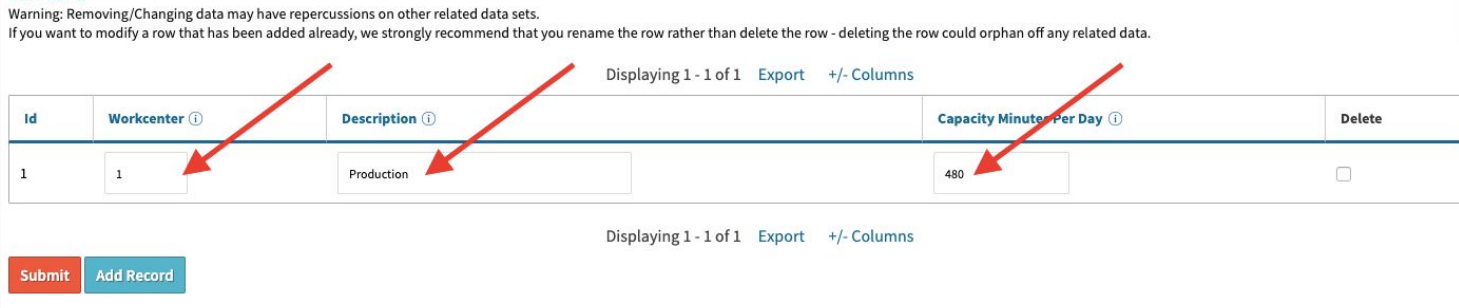

#### Part BOMPRODUCT

| VIEW                                       | Default Su           | uborder         |          |               |          | 1     |           |            |          |
|--------------------------------------------|----------------------|-----------------|----------|---------------|----------|-------|-----------|------------|----------|
| EDIT                                       | (follow gl           | obal default)   |          | \$            |          |       |           |            |          |
| BOM OVERVIEW (1)<br>EDIT BOM<br>EXPORT BOM | Productio<br>(unset) | uction          |          |               |          |       |           |            |          |
| BUILD W/ SUBS                              | COC Com              | ments           |          |               |          |       |           |            |          |
| PRICING                                    |                      |                 |          |               |          |       |           |            |          |
| QUOTES (3)                                 |                      |                 |          |               |          |       |           |            |          |
| ORDERS (5)                                 |                      |                 |          |               |          |       |           |            |          |
| SALES HIST (0)                             |                      |                 |          |               |          |       |           |            |          |
| SHIP AND DEBITS                            | RoHS Con             | nments          |          |               |          |       |           |            |          |
| PQUOTES (0)                                |                      |                 |          |               |          |       |           |            |          |
| OPEN POS (5)                               |                      |                 |          |               |          |       |           |            |          |
| WATERFALL                                  |                      |                 |          |               |          |       |           |            |          |
| PO HISTORY (0)                             |                      |                 |          |               |          |       |           |            |          |
| NCRS (0)                                   | Reach Co             | mments          |          |               |          |       |           |            |          |
| ECOS (0)                                   |                      |                 |          |               |          |       |           |            |          |
| RMAS (0)                                   |                      |                 |          |               |          |       |           |            |          |
| ORDERS W/ NEED                             |                      |                 |          |               |          |       |           |            |          |
| (YES)<br>PART REOS (0)                     |                      |                 |          |               |          |       |           |            |          |
| TOOLS                                      | Update               |                 |          |               |          |       |           |            |          |
| HISTORY                                    |                      |                 |          |               |          |       |           |            |          |
| CROSSES (0)                                | Build Path           | n For This Part | When Use | d As Componen | t        |       |           |            |          |
| MAINT +                                    |                      |                 |          | ponen         |          |       |           |            |          |
| BUILD DEFAULTS                             | Order                | Location        | Group    | Operations    | Time Est | Setup | Recurring | Labor Rate | Labor Es |
|                                            | -                    |                 |          |               | -        | _     |           |            |          |

#### Setup

Overh

Assign a Production Line to a part number you will build.

Go to the Part > Maint [+] > Build Defaults.

| plier set to 1                   |              | 1              | 1                  |                   |                 |
|----------------------------------|--------------|----------------|--------------------|-------------------|-----------------|
| Location                         | Group        | Operations     | Time Est           | Setup             | Recurrin        |
| oc Control<br>Unreleased Orders) |              | 0 🖊            | 0s                 | 0s                | 0s              |
| Varehouse                        |              | 0 🖊            | 0s                 | 0s                | 0s              |
| NC Machine #2                    |              | 2 🧷            | 10h 0s             | 2h 0s             | 8h 0s           |
| ssembly Station                  |              | 1/             | 16h 0s             | 0s                | 16h 0s          |
| nspection                        |              | 1/             | 4h 0s              | 0s                | 4h 0s           |
| hipping                          |              | 0 🖊            | 0s                 | 0s                | 0s              |
| Unit                             | Total Time ( | no lead time): | 30 hours,<br>0 min | 2 hours, 0<br>min | 28 hours<br>min |

#### Recall

The est. number of hours to build Qty 4 of BOMPRODUCT is **114 hrs,** or 14.25 days.

Recall the work order scheduled to ship/complete 2019-11-15, and therefore to start work 14.25 work days previous on 2019-10-28.

**Recall** - the work order scheduled to ship/complete 2019-11-15, and therefore to start work 14.25 work days previous on **2019-10-28**.

| VIEW                                  | Puild  |             |                |                      |        |        |              |          |            |              |               |             |
|---------------------------------------|--------|-------------|----------------|----------------------|--------|--------|--------------|----------|------------|--------------|---------------|-------------|
| EDIT                                  | 3. Pic | k Parts/Mat | terial Line 1  |                      |        |        |              |          |            |              |               |             |
| COMPLETE/RECEIVE                      |        |             |                |                      |        |        |              |          |            |              |               |             |
| PDF (QUICK)                           |        |             | Customer       | Internal Account (1) |        |        | Location     | MIN      |            | Ordered      | 10n 2019-10-  | 13          |
| PRO FORMA PDF                         |        |             | Buyer          |                      |        | Ρ.     | .O. Number   |          |            | Assem        | bly? Yes      |             |
| COMMISSION                            |        |             | Ship Via       | UPS Ground           |        | Custo  | omer Email   |          |            |              |               |             |
| WORKORDER VIEW +                      |        |             | Tax Group      | (0%)                 |        |        | Terms        |          |            |              | FOB S - Shipm | nent        |
| PREPAY<br>PACKING SUP                 |        |             | Order Type     | Scheduled            |        |        | Ship Type    | Partial  |            | St           | atus New (0)  |             |
| PACKING LABEL                         |        | Car         | rier Account # |                      |        |        |              |          |            |              |               |             |
| FULL ORDER PLATE<br>DOCUMENTS (0)     |        |             | Inside Sales   |                      |        | Ou     | ıtside Sales |          |            |              |               |             |
| NOTES (0)<br>OUDTE 22                 |        |             | Ship To        | Internal Customer,   |        |        |              |          |            |              |               |             |
| CREATE PQUOTE<br>CREATE WO            |        |             |                |                      |        |        | +/- (        | Columns  |            |              |               |             |
| INTERNAL PO 17.1<br>OUTSOURCE POS (0) | #      | Qty         | Code           | Prcpart              | Cost   | Resale | Work Star    | t Date   | Ship Date  | Dock Date    | Тах           | Ext. Resale |
|                                       | 1      | 4           | Build          | BOMPRODUCT           | \$0.00 | \$0.00 | 20           | 19-10-28 | 2019-11-15 | 2019-11-15   | \$0.00        | \$0.00      |
|                                       |        |             |                |                      |        |        |              | K        | /          | A Tax ( 0%): |               | \$0.00      |
|                                       |        |             |                |                      |        |        |              |          |            | Freights     | to 00         | ćo 00       |

Using The Schedule By Production Line Tool - what capacity do I have for work orders? Schedule By Production Line

|                                                          |                    | Work Start Date          | 2019-10-27 - 2019-10        | -28                            |                         | Order Loca            | Assembly St<br>Big Saw<br>CNC Machin<br>Doc Control<br>Finished Go | ation<br>e #2<br>(Unreleased Orders)<br>ods |               |
|----------------------------------------------------------|--------------------|--------------------------|-----------------------------|--------------------------------|-------------------------|-----------------------|--------------------------------------------------------------------|---------------------------------------------|---------------|
|                                                          |                    | Production Line          | Production                  | \$                             |                         |                       | Search                                                             |                                             |               |
| Find Earliest Star<br>Add Placeholder<br>View Placeholde | rt Date<br>s<br>rs |                          |                             | Displaying 1 - 1 of 1          | Export +/- Colun        | nns                   |                                                                    |                                             |               |
| Work Start<br>Date                                       | Production<br>Line | Total Estimated<br>Labor | Estimated Labor For<br>Date | Previously Incomplete<br>Labor | Total Capacity<br>Labor | Remaining<br>Capacity | Remaining<br>Capacity %                                            | Placeholder<br>Labor                        | Edit Capacity |
| 2019-10-28                                               | Production         | 6840                     | 6840                        | 0                              | 480                     | -6,360                | -1325%                                                             | 0                                           | 480<br>Set    |

What if I have another work order starting on 2019-10-28? Est. labor and capacity aggregates **Schedule By Production Line** 

|                                                          |                    | Work Start Date          | 2019-10-27 - 2019-10        | -28                            |                         | Order Loca            | Assembly Sta<br>Big Saw<br>CNC Machine<br>Doc Control (<br>Finished Goo | tion<br>#2<br>Unreleased Orders)<br>ds |               |
|----------------------------------------------------------|--------------------|--------------------------|-----------------------------|--------------------------------|-------------------------|-----------------------|-------------------------------------------------------------------------|----------------------------------------|---------------|
|                                                          |                    | Production Line          | Production                  | \$                             |                         |                       | Search                                                                  |                                        |               |
| Find Earliest Star<br>Add Placeholder<br>View Placeholde | rt Date<br>s<br>rs |                          |                             | Displaying 1 - 1 of 1          | Export +/- Colum        | nns                   |                                                                         |                                        |               |
| Work Start<br>Date                                       | Production<br>Line | Total Estimated<br>Labor | Estimated Labor For<br>Date | Previously Incomplete<br>Labor | Total Capacity<br>Labor | Remaining<br>Capacity | Remaining<br>Capacity %                                                 | Placeholder<br>Labor                   | Edit Capacity |
| 2019-10-28                                               | Production         | 13680                    | ▶13680                      | 0                              | 480                     | -13,200               | -2750%                                                                  | 0                                      | 480<br>Set    |

Drill down to see which work orders (and respective labor estimates) are starting 2019-10-28

#### **Production Order List**

|            | Order #           |              |           |   | Part #              | (comma sepa | arated)      |         | Warehouse      | All             | ¢  |
|------------|-------------------|--------------|-----------|---|---------------------|-------------|--------------|---------|----------------|-----------------|----|
|            | Revision          |              |           |   | Date                | 2019-10-28  | - 2019-10-28 |         | Date Type      | Work Start Date | \$ |
| т          | ranscode / Status | Open Build O | rders     | ¢ | First Article?      | All         |              | \$      | Shipped Today? |                 |    |
|            |                   |              |           |   | More O              | ptions –    |              |         |                | Submit          |    |
|            |                   |              |           |   | Displaying 1 - 2 of | 2 Export +, | /- Columns   |         |                |                 |    |
| Prod Notes | Order             | Qty          | Prcpart   |   | Work Start Date     | Ship Date   | Est          | . Labor | Trans Code     | Production Line |    |
|            |                   | 4            | BOMPRODUC | T | 2019-10-28          | 2019-11-15  | 684          | 0.00    | Build          | 1 - Production  |    |
|            | 23.1              | 4            | BOMPRODUC | т | 2019-10-28          | 2019-11-15  | 684          | 0.00    | Build          | 1 - Production  |    |

If you don't yet have an actual work order entered/scheduled in the system, but you do want to block out demand against your Production Line availability on a certain date, you may want to add a placeholder!

|                                                        | Pro                    | oduction Line All        |                             | \$                             |                         |                       | Search                  |                      |   |
|--------------------------------------------------------|------------------------|--------------------------|-----------------------------|--------------------------------|-------------------------|-----------------------|-------------------------|----------------------|---|
| Find Earliest Sta<br>Add Placeholde<br>View Placeholde | art Date<br>ers<br>ers |                          |                             |                                |                         |                       |                         |                      |   |
| Work Start<br>Date                                     | Production Line        | Total Estimated<br>Labor | Estimated Labor For<br>Date | Previously Incomplete<br>Labor | Total Capacity<br>Labor | Remaining<br>Capacity | Remaining<br>Capacity % | Placeholder<br>Labor | , |

If you don't yet have an actual work order entered/scheduled in the system, but you do want to book out demand against your Production Line availability on a certain date, you may want to add a placeholder!

#### **Production Line Placeholders**

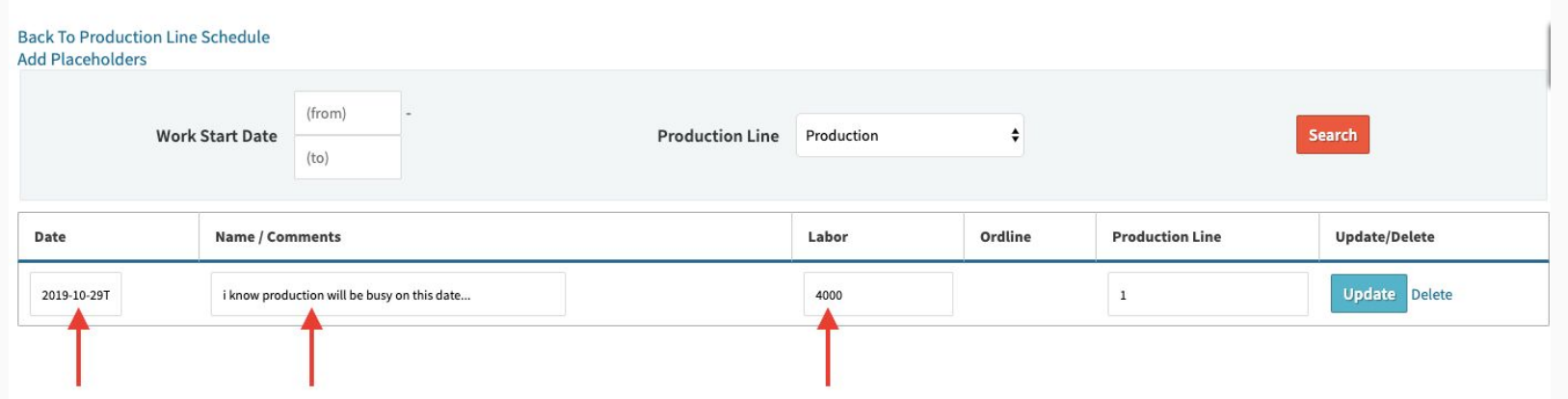

Placeholder labor will appear in the far right placeholder labor column of the Production Line Schedule.

#### **Schedule By Production Line**

|                                                         |                      | Work Start Date          | 2019-10-29 - 2019-10        | -29                            |                         | Order Loc             | Assembly St<br>Big Saw<br>ation CNC Machin<br>Doc Control<br>Finished Go | ation<br>e #2<br>(Unreleased Orders)<br>ods |               |
|---------------------------------------------------------|----------------------|--------------------------|-----------------------------|--------------------------------|-------------------------|-----------------------|--------------------------------------------------------------------------|---------------------------------------------|---------------|
|                                                         |                      | Production Line          | Production                  | \$                             |                         |                       | Search                                                                   |                                             |               |
| Find Earliest Sta<br>Add Placeholder<br>View Placeholde | rt Date<br>rs<br>ers |                          |                             | Displaying 1 - 1 of 1          | Export +/- Colum        | ns                    |                                                                          |                                             |               |
| Work Start<br>Date                                      | Production<br>Line   | Total Estimated<br>Labor | Estimated Labor For<br>Date | Previously Incomplete<br>Labor | Total Capacity<br>Labor | Remaining<br>Capacity | Remaining<br>Capacity %                                                  | Placeholder<br>Labor                        | Edit Capacity |
| 2019-10-29                                              | Production           | 0                        | 0                           | 0                              | 480                     | -3,520                | -733%                                                                    | 4000                                        | 480<br>Set    |

### Benefit of Capacity Planning LITE

If your manufacturing environment is highly dynamic...

If there are numerous "human factors" influencing production schedule outcomes...

Then, LITE production scheduling might be optimal for you.

LITE Production Scheduling helps automate sane boundaries to your schedule, without requiring overkill management of ever changing capacities producing marginal management benefit.

#### **Scheduling Through Finite Capacity**

- Work location capacities
  - Allow parallel work
  - Super high capacity number for infinite
- Forward / Backward Schedule
- Gantt Chart
  - Possible Responses To Red Flags

| ( <u>To Build Qty</u><br>ions     | 4 Of BOM       | Product?)      |                    | 114 hrs           |                  |
|-----------------------------------|----------------|----------------|--------------------|-------------------|------------------|
| iplier set to 1                   |                | <sup>1</sup>   |                    |                   |                  |
| Location                          | Group          | Operations     | Time Est           | Setup             | Recurrin         |
| Doc Control<br>Unreleased Orders) |                | 0 🖊            | 0s                 | 0s                | 0s               |
| Varehouse                         |                | 0 🧷            | 0s                 | 0s                | 0s               |
| CNC Machine #2                    |                | 2 🧷            | 10h 0s             | 2h 0s             | 8h 0s            |
| ssembly Station                   |                | 1/             | 16h 0s             | 0s                | 16h 0s           |
| nspection                         |                | 1/             | 4h 0s              | 0s                | 4h 0s            |
| Shipping                          |                | 0 🖊            | 0s                 | 0s                | 0s               |
| Uni                               | t Total Time ( | no lead time): | 30 hours,<br>0 min | 2 hours, 0<br>min | 28 hours,<br>min |

Recall the **BOMPRODUCT** labor plan. "ADVANCED" means we're scheduling through those work locations against day-to-day finite capacities specified *at* those work locations.

We'll proceed with the example of scheduling a work order to build Qty 4 of BOMPRODUCT *through* the capacities available at **CNC Machine #2**, the **Assembly Station**, and **Inspection**.

#### Setup - define default daily capacities in Admin > Maintenance >> OrdlineStatus Data Maintenance For OrdlineStatus

Displaying 1 - 9 of 9 Export +/- Columns

#### Back To All

Warning: Removing/Changing data may have repercussions on other related data sets.

If you want to modify a row that has been added already, we strongly recommend that you rename the row rather than delete the row - deleting the row could orphan off any related data.

| Id | Description (i)  | Labor Rate (i) | Capacity Minutes Per Day (i) | Allow Parallel Work (i) | Delete |
|----|------------------|----------------|------------------------------|-------------------------|--------|
| 14 | Shipping         | 10.0000000     | 480                          |                         |        |
| 12 | Finished Goods   | 10.0000000     | 480                          |                         |        |
| 11 | Inspection       | 10.0000000     | 480                          |                         |        |
| 10 | Assembly Station | 10.0000000     | 480                          |                         |        |
| 7  | Lathe #3         | 10.0000000     | 480                          |                         |        |
| 6  | CNC Machine #2   | 10.0000000     | 480                          |                         |        |

#### Setup - use "Allow Parallel Work" to divide labor est. by number of users assigned. Data Maintenance For OrdlineStatus

Displaying 1 - 9 of 9 Export +/- Columns

#### Back To All

Warning: Removing/Changing data may have repercussions on other related data sets.

If you want to modify a row that has been added already, we strongly recommend that you rename the row rather than delete the row - deleting the row could orphan off any related data.

| Id | Description (i)  | Labor Rate (i) | Capacity Minutes Per Day (i) | Allow Parallel Work 🛈 | Delete |
|----|------------------|----------------|------------------------------|-----------------------|--------|
| 14 | Shipping         | 10.0000000     | 480                          |                       |        |
| 12 | Finished Goods   | 10.0000000     | 480                          |                       |        |
| 11 | Inspection       | 10.0000000     | 480                          |                       |        |
| 10 | Assembly Station | 10.0000000     | 480                          |                       |        |
| 7  | Lathe #3         | 10.0000000     | 480                          |                       |        |
| 6  | CNC Machine #2   | 10.0000000     | 480                          |                       |        |

#### Setup - use super high capacities to model infinite capacity (helpful for staging/queues) Data Maintenance For OrdlineStatus

#### Back To All

Warning: Removing/Changing data may have repercussions on other related data sets.

If you want to modify a row that has been added already, we strongly recommend that you rename the row rather than delete the row - deleting the row could orphan off any related data.

| Id | Description (i)    | Labor Rate (i) | Capacity Minutes Per Day (i) | Allow Parallel Work (i) |
|----|--------------------|----------------|------------------------------|-------------------------|
| 14 | Shipping           | 10.0000000     | 480                          |                         |
| 12 | Finished Goods     | 10.0000000     | 480                          |                         |
| 11 | Inspection Staging | 10.0000000     | 9999999999                   | •                       |
| 10 | Assembly Station   | 10.0000000     | 480                          |                         |

Displaying 1 - 9 of 9 Export +/- Columns

**Setup** - "work\_start\_hour" and "work\_end\_hour" determine the hours within the day that work orders may be scheduled (boundaries for the finite-capacity-based Gantt Chart.

#### **Config Settings**

| Name work_%     | _hour      | Description                                    |    | Category Al |               |                                  | ÷ |
|-----------------|------------|------------------------------------------------|----|-------------|---------------|----------------------------------|---|
| Name            | Category   | Description                                    | \$ | Value 👙     | Updated<br>By | Updated<br>On ♥                  |   |
| work_end_hour   | Scheduling | Hour of day to start work (default 16, or 4pm) | -  | 16 Set      | techx         | 2017-08-<br>21<br>11:24:35<br>AM | × |
| work_start_hour | Scheduling | Hour of day to start work (default 8)          |    | 8 Set       | techx         | 2017-08-<br>21<br>11:24:27<br>AM | × |

Setup - make sure you don't have the "finite\_schedule\_disabled" config setting turned on!

#### **Config Settings**

| Name                      | finite_sch | edule_dis | Description |         | Category A      | .11           | ÷                                | ;   |
|---------------------------|------------|-----------|-------------|---------|-----------------|---------------|----------------------------------|-----|
| Name                      | ¢          | Category  | Description | .≜<br>∀ | Value           | Updated<br>By | Updated<br>On ▼                  |     |
| finite_schedule_disabled  |            |           |             | -,      | d Set           | techx         | 2017-08-<br>14<br>11:49:25<br>AM | ×   |
| Show 50 \$ Rows (1 Total) |            |           |             | First   | Previous 1 Next | Last Copy     | CSV Exc                          | cel |

### (Commit To Order...)

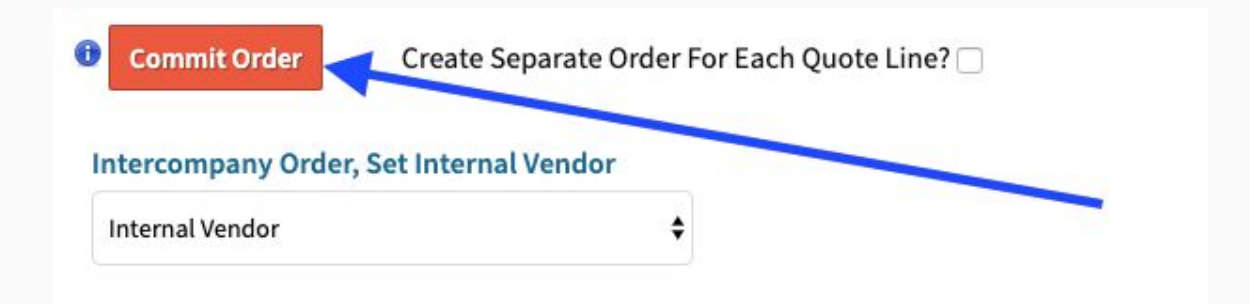

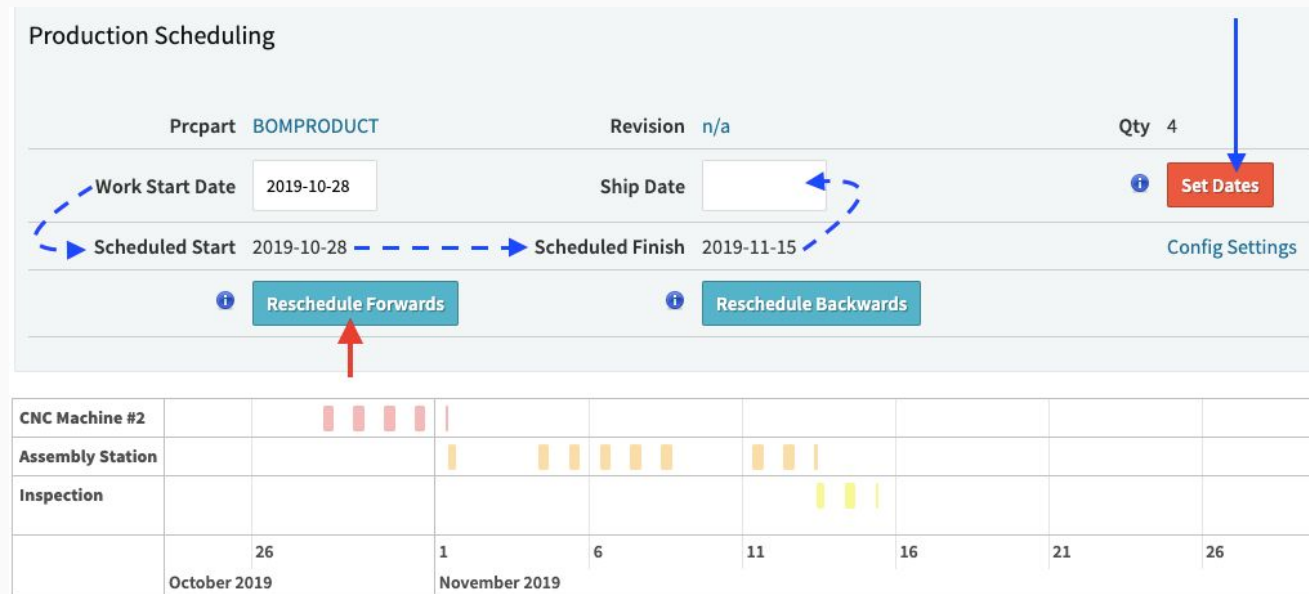

Forward Scheduling: set Work Start Date, schedule forwards to determine target Ship Date.

**Backward Scheduling**: set Ship Date, schedule backwards to determine target Work Start.

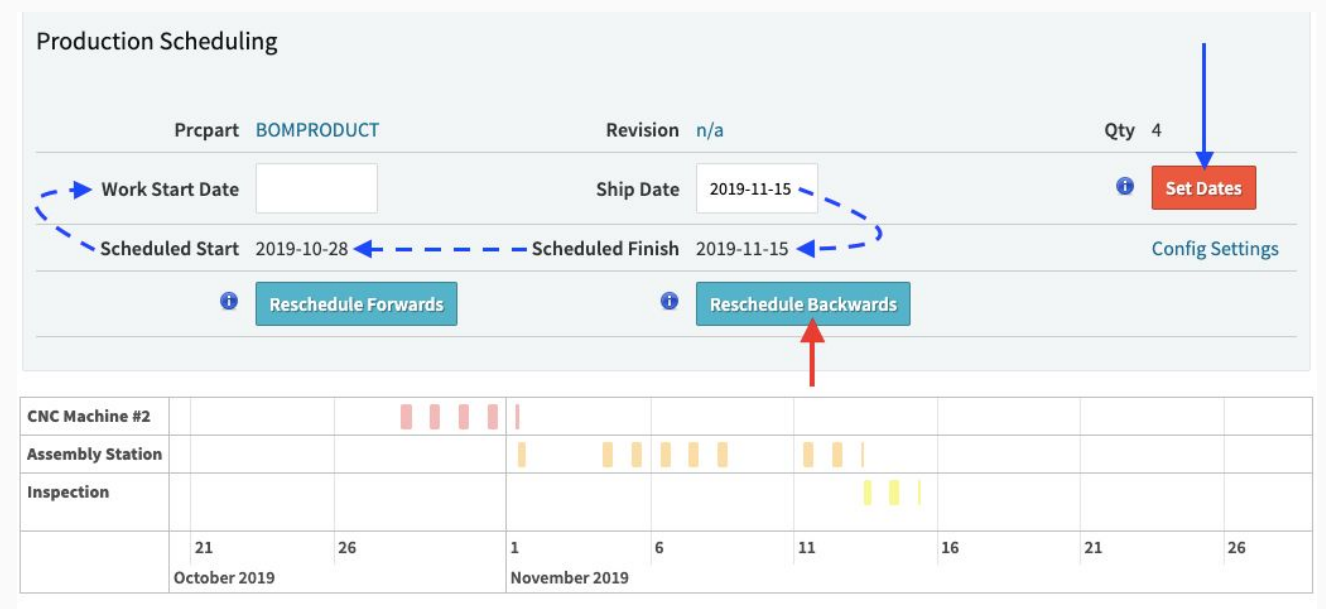

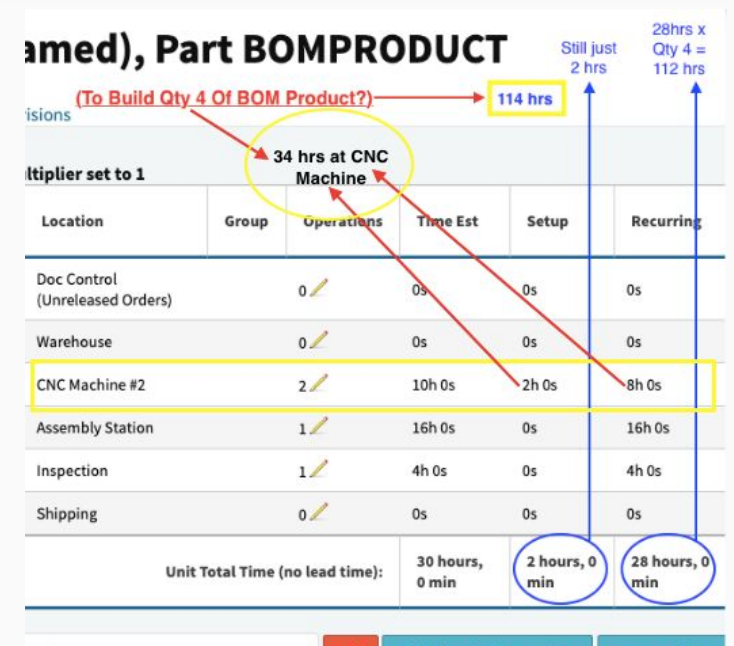

4

# **Gantt Chart**: recall our BOMPRODUCT labor estimate; recall 480 minutes capacity per day.

|    |                  | Displaying 1 - 9 of 9 Export +/- Columns |                              |  |  |  |  |
|----|------------------|------------------------------------------|------------------------------|--|--|--|--|
| Id | Description (i)  | Labor Rate 🕕                             | Capacity Minutes Per Day (i) |  |  |  |  |
| 14 | Shipping         | 10.0000000                               | 480                          |  |  |  |  |
| 12 | Finished Goods   | 10.0000000                               | 480                          |  |  |  |  |
| 11 | Inspection       | 10.0000000                               | 480                          |  |  |  |  |
| 10 | Assembly Station | 10.0000000                               | 480                          |  |  |  |  |
| 7  | Lathe #3         | 10.0000000                               | 480                          |  |  |  |  |
| 5  | CNC Machine #2   | 10.0000000                               | 480                          |  |  |  |  |
| ŧ  | Big Saw          | 10.0000000                               | 480                          |  |  |  |  |
Gantt Chart: daily capacity is consumed by labor scheduled. 8+8+8+8+2 = 34 hours at CNC.

#### **Production Scheduling Gantt Chart**

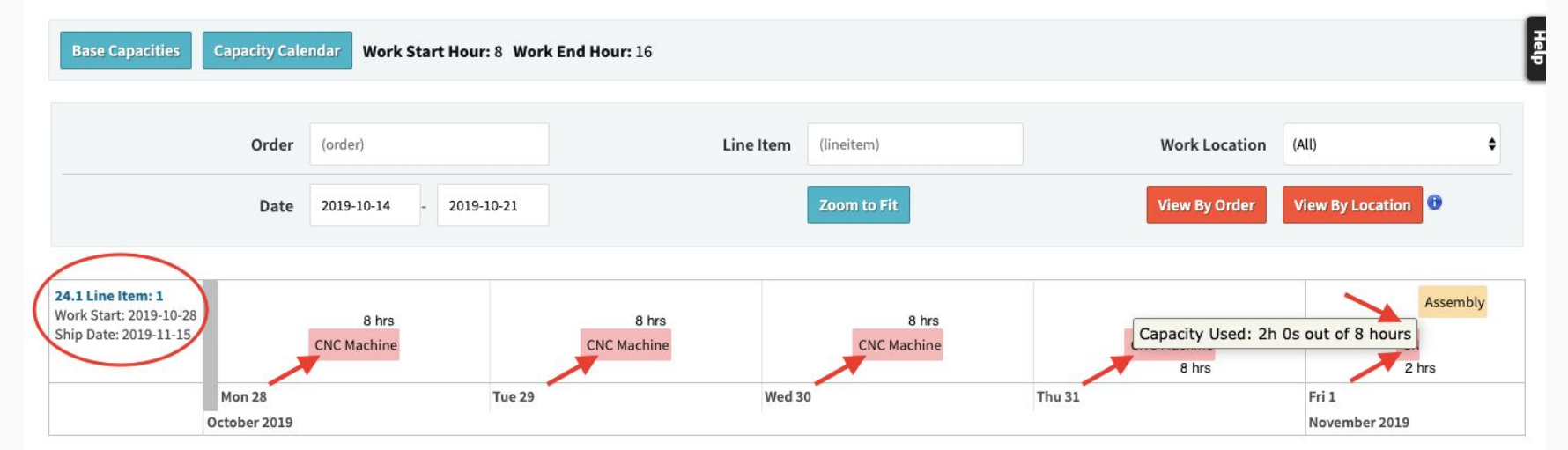

#### Gantt Chart: Use mouse scroll function to zoom in/out (or click "Zoom to Fit").

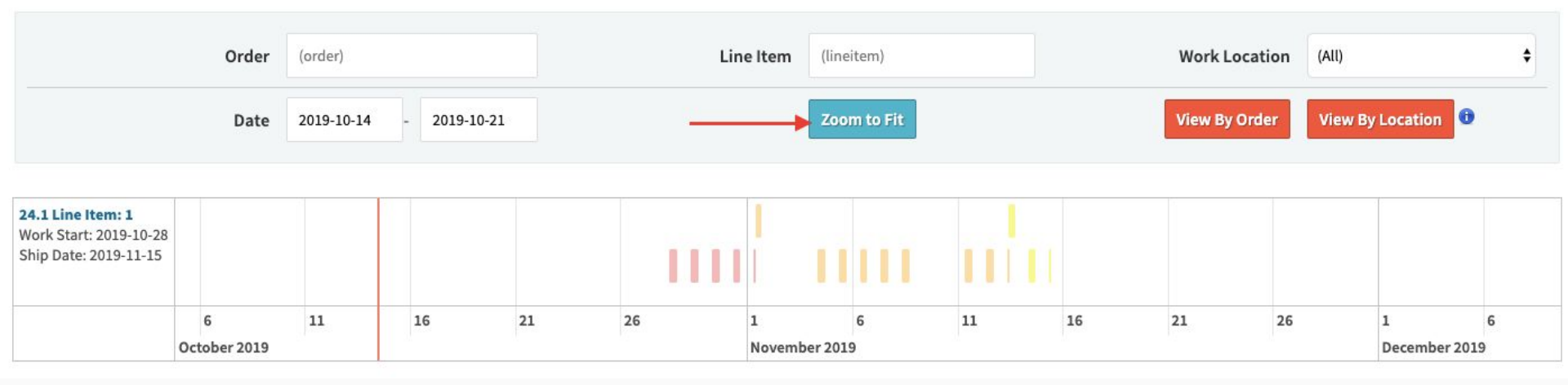

#### Gantt Chart: View schedule by work location instead of by job.

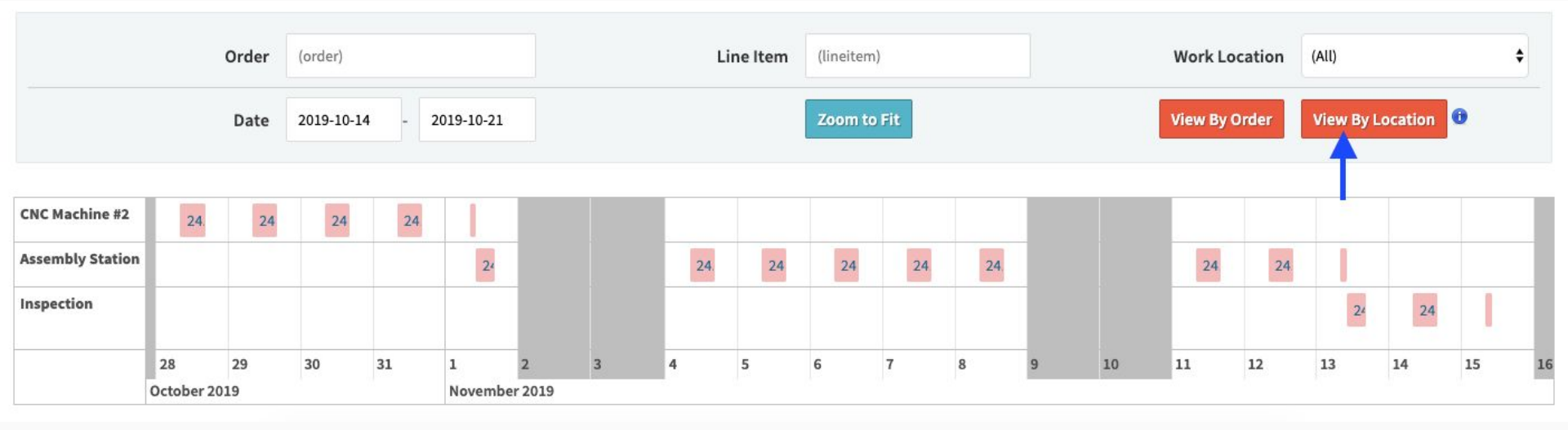

Gantt Chart: Look for red flags! E.g. what if your order Ship Date is before the scheduled finish?

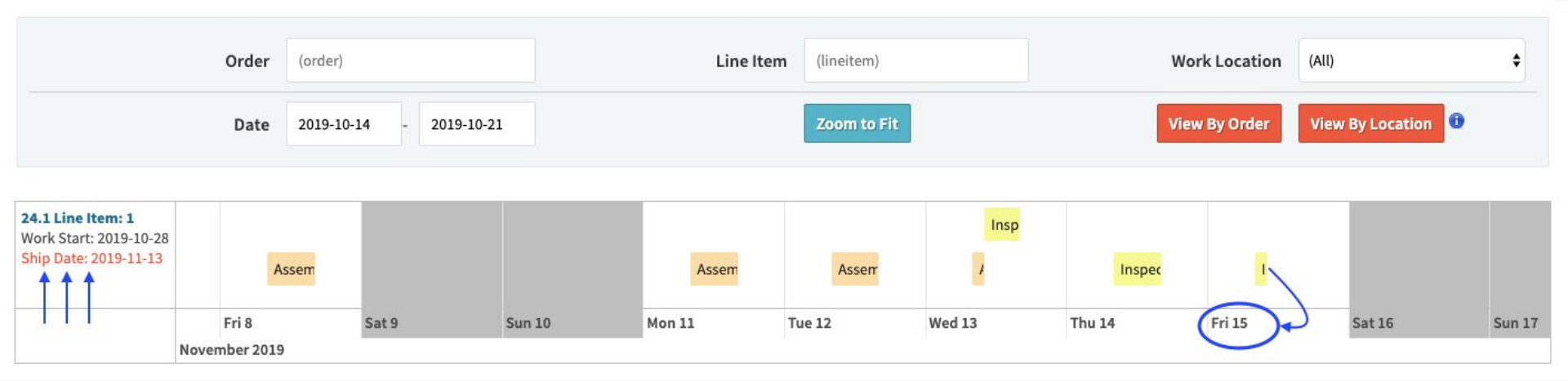

The Gantt Chart helps you stay on top of ERP order dates and related impact (checks/balances)

| Edit Capacity For 2019-10-30    |                  |         |       |
|---------------------------------|------------------|---------|-------|
| Location                        | Capacity Minutes | # Users | Notes |
| Assembly Station                | 480              | 1       |       |
| Big Saw                         | 480              | 1       |       |
| CNC Machine #2                  |                  | 1       |       |
| Doc Control (Unreleased Orders) | 0                | 1       |       |
| Finished Goods                  | 480              | 1       |       |
| Inspection                      | 480              | 1       |       |
| Lathe #3                        | 480              | 1       |       |
| Shipping                        | 480              | 1       |       |
|                                 |                  |         | []    |

**Gantt Chart**: Red flags could mean you need to update the Work Start Date or Ship Date, communicate any date changes to customers impacted or internal impact.

You could also **increase capacity** in order to accelerate production and bring Scheduled Finish up closer to your ERP Order Ship Date, i.e. to stay on time per your commitment.

Gantt Chart: Additional orders scheduled must bubble around existing scheduled capacity.

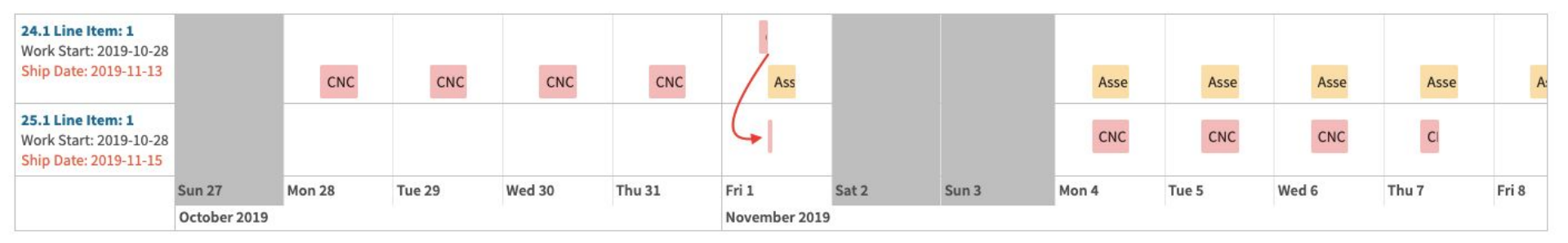

# Integration To MRP

- Why is this an important aspect of Scheduling?
  - What good is perfectly planned schedule at optimal capacities if you 1- don't have the materials you need to do production; 2- don't execute the production release?
- Work Start / Ship Dates Directly Impact
  - D MRP
  - Order Material Report
  - Execution (Order Release)

## **Questions & Answers**

#### Notes

Cetec ERP Notes From Audience Comments:

Cetec ERP Notes From Audience Comments:

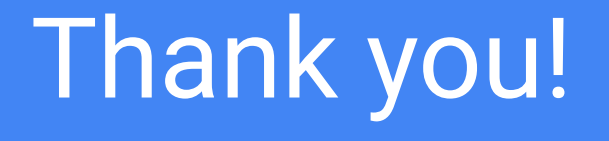